## Mars3D 场景发布低代码平台-三维模型

# 用户手册

合肥火星科技有限公司

2025年3月24日

目录

| 1. | 编写目的  | . 3 |
|----|-------|-----|
| 2. | 功能简介  | . 3 |
| 3. | 目标用户  | . 3 |
| 4. | 使用范围  | . 3 |
| 5. | 三维模型  | . 3 |
| 6. | 发布图层  | .4  |
| 7. | 编辑图层1 | 14  |

#### 1. 编写目的

本手册旨在帮助您快速了解和掌握 Mars3D 场景发布低代码平台的三维模型功能,提供 详细的操作指导和常见问题解决方案,确保您能够充分发挥产品的功能并获得良好的使用体 验。

2. 功能简介

Mars3D 场景发布低代码平台的三维模型功能主要围绕 3DTiles 格式 展开,支持多种 三维模型数据的加载、可视化和交互。平台还提供以下功能:

- 便捷的图层发布方式: 支持多种新增图层的发布方式, 方便用户快速集成和管理数据。
- 辅助标绘功能:支持在三维模型上进行点、线、面、体、模型等多种矢量数据的标绘及管理,满足用户对三维场景的标注需求。
- 交互工具:提供鼠标单击弹窗、移入提示、右键菜单等交互工具,方便用户对三维模型进行操作。
- **空间定位功能**:提供坐标定位、高度调整、旋转和缩放功能,方便用户对三维模型进行精 准控制。

这些功能能够满足您在三维场景中的多样化需求。

#### 3. 目标用户

本手册适用于 Mars3D 场景发布低代码平台的三维模型,无论是初学者还是资深用户,都可以通过本手册获取所需信息。

## 4. 使用范围

本手册涵盖了 Mars3D 场景发布低代码平台的三维模型的上传、发布、编辑和维护等内容。如果您需要了解 Mars3D 场景发布低代码平台的其他功能细节,请参考《Mars3D 场景发 布低代码平台用户手册》。

#### 5. 三维模型

首页单击【图层发布】或直接点击【图层资源】菜单,进入图层资源页面,展示所有类型 图层。单击左侧【3Dtiles 模型】菜单,选中后右侧列表展示三维模型图层数据。

| ★ Mars3D/結果若板代码半台 企 首页 配冊商業 □ 場局創作 □ ス度看板 窓 文件株      |                  |
|------------------------------------------------------|------------------|
| BR   NEROSELA-P-TECHNOL, BELSSEN                     | ×                |
| <u> <u> </u> <u> </u></u>                            | <b>集式</b> 更新时间 🗘 |
|                                                      |                  |
| ¥ АЛЯФ 5 С.                                          |                  |
| 失型文件 6         1000000000000000000000000000000000000 |                  |
| ★ #WebEL 1 ● 大法 火銀科技 ●222 〇0                         |                  |
| ♦ WMSE# 1                                            |                  |
| © WMTSBER 1                                          |                  |
| € WFSR#S 1                                           |                  |
| C ArcGIS## 1                                         |                  |
| ③ 影像瓦片 1                                             |                  |
| ④ 华级现分 1                                             |                  |
| 他形成片 1                                               |                  |
| R #6 1                                               |                  |

图:三维模型页面

鼠标移入到【图层资源】菜单,弹出菜单列表,单击【三维模型】项,进入仅显示三维模型图层的数据列表:

| ★ Mars3D场景发布低代码平台 合                                    | 首页 图层资源 四 场景创作 日                                                | 云 大屏看板 器 文件库 ③ 系統管理                                                                                                    |                                              |                                                    | *                       |
|--------------------------------------------------------|-----------------------------------------------------------------|----------------------------------------------------------------------------------------------------|----------------------------------------------|----------------------------------------------------|-------------------------|
|                                                        |                                                                 |                                                                                                    |                                              |                                                    | × 💷 ×                   |
| <b>批型嫁改</b> 输入标题搜索                                     | Q 《 人工标论 楼1 图层                                                  |                                                                                                    |                                              |                                                    | 表格模式 更新时间 🖕             |
| en algua                                               | ▲ 田和取り<br>● 地形服務<br>品 所有地型<br>BRAは起之ノ石綱<br>プ 取販品度力率。<br>● 25 02 | ۲۰ מפתת<br>איז מעריקעין<br>איז מעריקעין איז מעריקעין איז מעריקעין איז מעריקעין איז מעריקעין איז מעריקעין איז מעריקעין איז מעריקעין איז מעריקעין איז מעריקעין איז איז מעריקעין איז מעריקעין איז איז איז איז איז איז איז איז איז איז | ۲۰ مربع<br><b>Fightatzztareau</b><br>۲۰ مربع | ВЕРАТАНО           • БЕРАТАНО           • БЕРАТАНО | Urite<br>Pase ©s Qo     |
|                                                        |                                                                 |                                                                                                    |                                              |                                                    | 泥墨、                     |
| <ul> <li>桥梁</li> <li>▲ 追取管理员</li> <li>●5 凸0</li> </ul> | 款认問层<br>▲ 超吸管理员<br>⑥2 凸1                                        | 款认問記<br>★ 認知管理員 ◎90 凸0                                                                                                    | 款从問居<br>★ 彩吹管理员 @32 凸0                       | bim-qiaoliang<br>委員 10000 @5 合0                    | 大題塔<br>☞ 西瓜 10000 ◎1 凸0 |
|                                                        |                                                                 |                                                                                                    |                                              |                                                    |                         |

图:三维模型页面

## 6. 发布图层

三维模型图层的上传发布支持两种方式:平台内数据和在线服务。

## (1) 平台内数据

- ◆ 上传新数据: 将新的三维模型文件上传至平台。
- ◆ 选择已有数据:从平台已有的数据中选择三维模型图层。
- ◆选择服务器目录:超级管理员账号可选择本地服务器目录中的数据进行加载。

(2) 在线服务

- ◆ **内置演示服务**:直接选择平台提供的内置演示服务。
- ◆ 在线服务 URL 加载: 输入在线服务的 URL 地址, 加载外部三维模型图层。

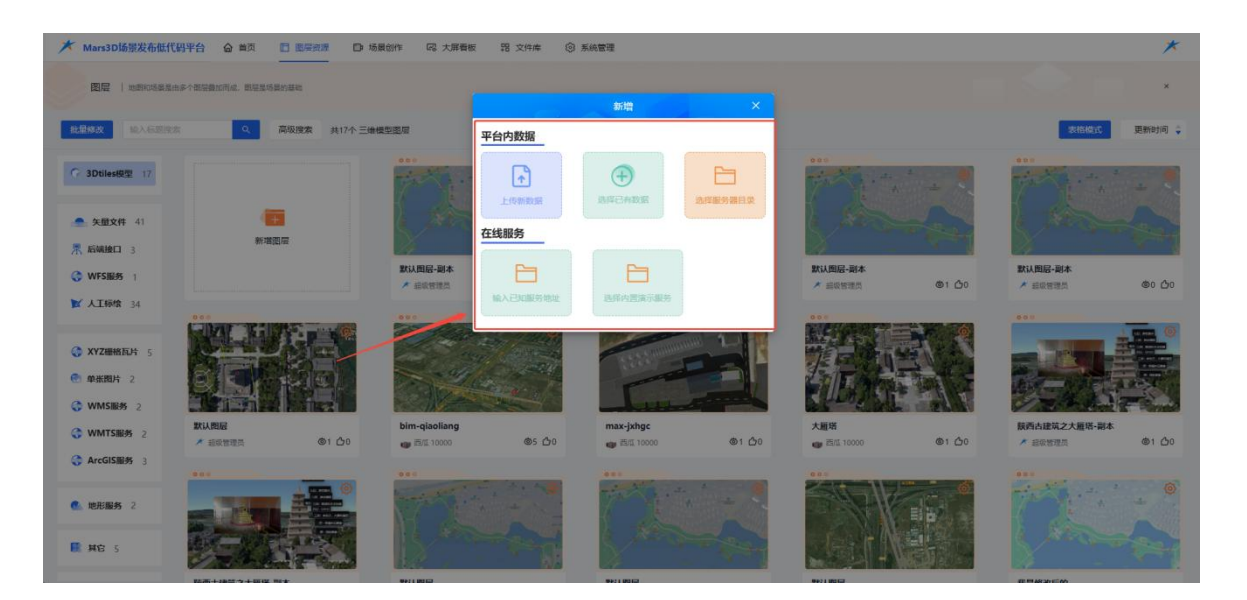

图:新增图层

#### 6.1. 上传新数据

点击【上传新数据】菜单,选择本地三维模型文件并上传。

| ★ Mars3D场景发布低代 | ★ Mars3D场需发布低代码平台 合 单页 □ 面屏观源 □ 场展创作 码 大麻香板 踢 文件件 ⑧ 系统管理 |                                      |                            |                          |                           |  |  |  |  |  |
|----------------|----------------------------------------------------------|--------------------------------------|----------------------------|--------------------------|---------------------------|--|--|--|--|--|
|                | setninginga. Dirriginga                                  |                                      | 新聞                         |                          |                           |  |  |  |  |  |
| 北銀線改善設入石田開設    | - 高级捜索 共17个三日                                            | #輕型型層 平台内数据                          |                            |                          | 发格模式 更新时间 🗼               |  |  |  |  |  |
| C 3Dtiles段型 17 |                                                          | •••<br>•••                           |                            |                          |                           |  |  |  |  |  |
| 朱證文件 41        | 6                                                        | 在线服务                                 |                            |                          |                           |  |  |  |  |  |
| 黑 后端接口 3       | 新增图层                                                     |                                      |                            |                          |                           |  |  |  |  |  |
| G WFSIE# 1     |                                                          | ■ 新秋田紀-副本<br>▲ 細味哲理問                 |                            | 默认問題-對本<br>▲ 編載智識問 ◎1 △0 | 款以問題-副本<br>★ 組織智慧具 ◎0 〇00 |  |  |  |  |  |
| ★ 人工标款 34      | 0.0.0                                                    | 6xc                                  | 选择内面演示服务                   | 00.0                     | 600                       |  |  |  |  |  |
| () XYZ栅格瓦片 5   |                                                          | and the second                       | Community Large            |                          |                           |  |  |  |  |  |
| ● 単张問片 2       |                                                          |                                      |                            | 法行 经 马 平平                |                           |  |  |  |  |  |
| WMSIR# 2       |                                                          |                                      |                            |                          |                           |  |  |  |  |  |
| G WMTSHEØS 2   |                                                          | bim-qiaoliang<br>ලා ළැදු 10000 @S ඌ0 | max-jxhgc<br>國際10000 @1 ①0 | 大服塔 @1 合0                |                           |  |  |  |  |  |
| ArcGIS服务 3     |                                                          |                                      |                            |                          |                           |  |  |  |  |  |
| 他形服务 2         |                                                          |                                      | The second                 |                          |                           |  |  |  |  |  |
| E HE S         | 574 S - S                                                |                                      |                            |                          |                           |  |  |  |  |  |

图:新增图层-上传数据(1)

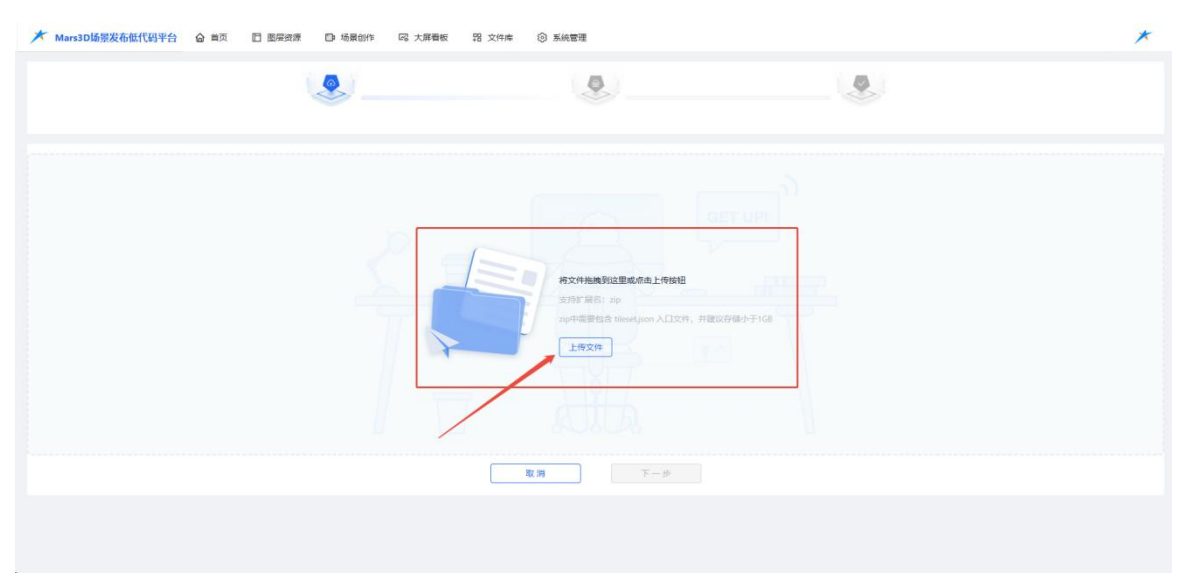

图:新增图层-上传数据(2)

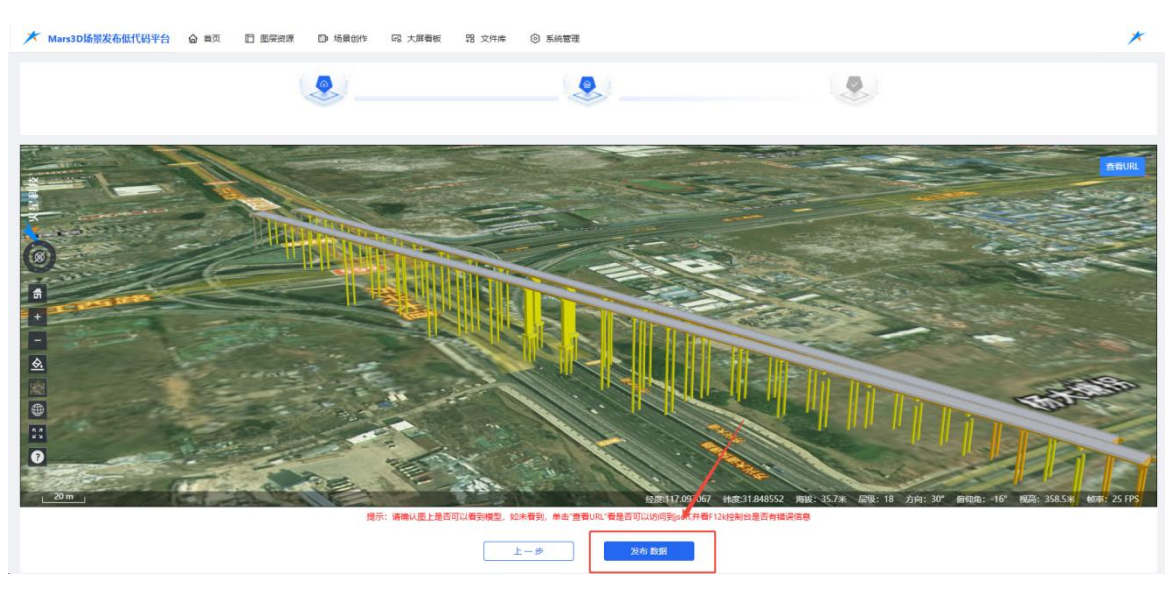

图:新增图层-上传数据(3)

上传新数据成功后,单击【发布数据】按钮,进入图层新增编辑页面。

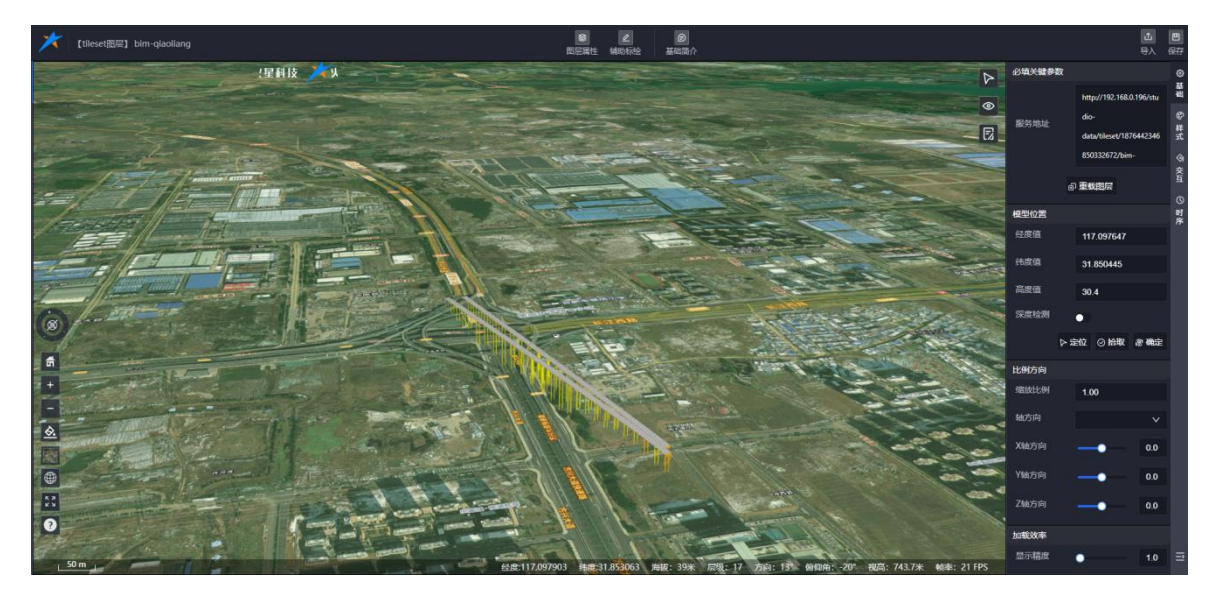

图:新增图层-编辑页面

## 6.2.选择已有数据

选择所在团队已上传的数据,或选择其他团队上传的公开数据。

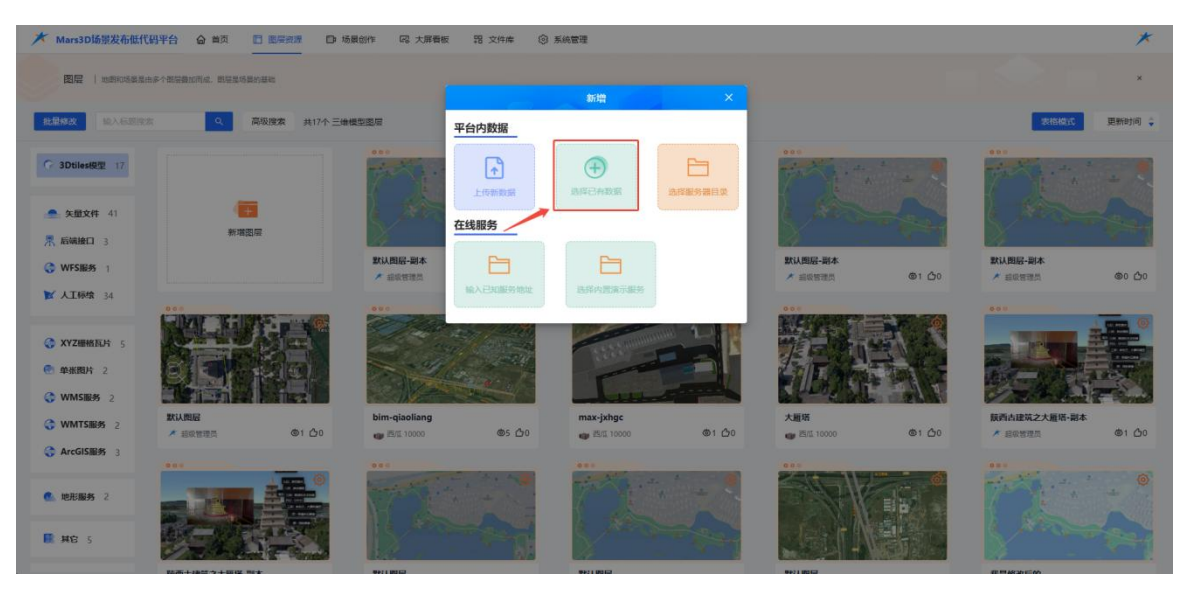

图:新增图层-选择已有数据(1)

| ★ Mars3D场景发布低代码    | 平台 合 首页 图 图示资源   | 口 场景创作 同、大屏 | 看板 昭文件库 ③系统普    | 理            |        |          |                 |           | *                                             |
|--------------------|------------------|-------------|-----------------|--------------|--------|----------|-----------------|-----------|-----------------------------------------------|
|                    | 个都宗教的闲成,即至是杨昊的基础 |             |                 |              |        |          |                 |           | *                                             |
| <b>北部林政</b> 经入在回回发 | Q. 高级搜索          | 选择数据 我的发现   |                 |              |        |          |                 | \$215454C | 更新时间 🗘                                        |
| G 3Dtilese型 17     |                  | 輸入标題推案 🔍    | 高级搜索 共11个三维模型数系 |              | 未使用过   | ● 更新时间 🛊 | CONTRACT.       |           |                                               |
| 矢型文件 41            |                  |             | •               | <b>e</b>     | •      |          |                 | O.S       | X                                             |
| 룼 后端接口 3           | 新塔图层             | 新い国家        | 数以图层            | 秋辺園屋         | 默认图层   | 默认图层     |                 |           |                                               |
| G WFSHERS 1        |                  |             |                 | e 🌔          | •<br>• | ()       | @1 ( <u>)</u> 0 | 本 组织管理员   | <u>මං                                    </u> |
| ▶ 人工标给 34          |                  |             |                 |              |        |          |                 |           |                                               |
| () XYZ栅格瓦片 5       |                  | 默认图层        | 默认图局            | 默认图层 1       | 默认图层   | 默认图层     |                 | -         |                                               |
| 全 单张图片 2           |                  | 0           |                 |              |        |          | 1.5             |           | TAT                                           |
| G WMSIE# 2         |                  |             |                 |              |        |          | CALL .          |           |                                               |
| G WMTSIB# 2        | ▲ 把皮管理员          | demo        |                 |              |        |          | @1 <u>(</u> )0  | ▲ 昆松管理员   | <u>ම</u> 1 <u>උ</u> 0                         |
| G ArcGIS服务 3       | ***              | /           |                 |              |        |          | - 6             |           |                                               |
| <b>《</b> 》地形服务 2   |                  |             | R 33            | <b>10</b> 10 |        |          | 6               | DE        |                                               |
| 🗮 #18 5            | STALL -          |             |                 | X            |        |          |                 |           |                                               |

图:新增图层-选择已有数据(2)

支持预览、删除我的三维模型数据。

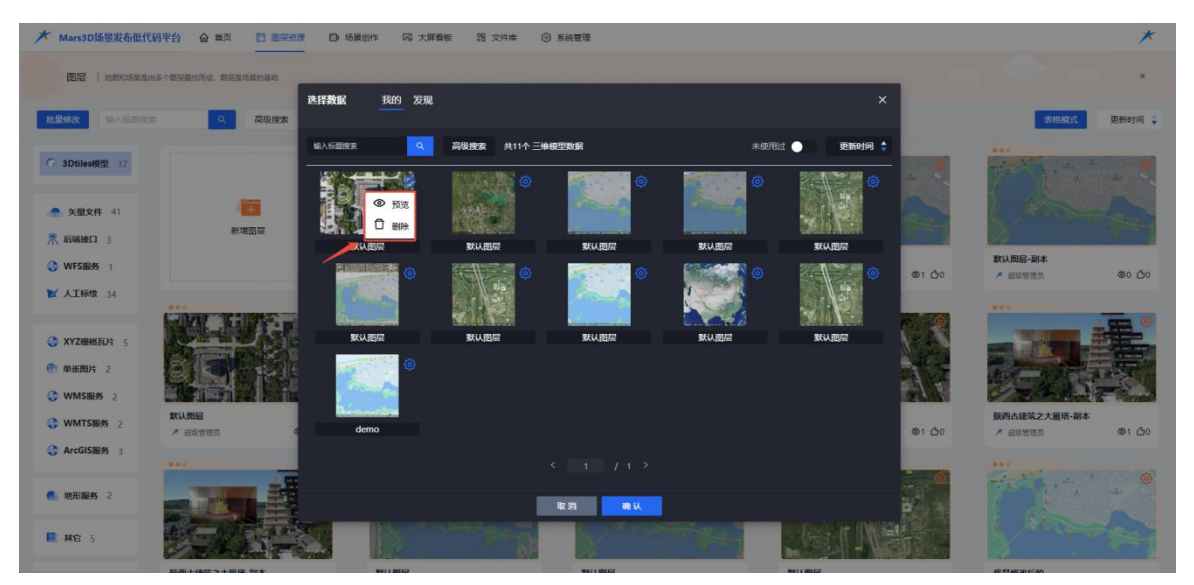

图:已有数据-预览、删除

选中已有数据后,点击"确定"按钮,即可进入图层新增编辑页面。

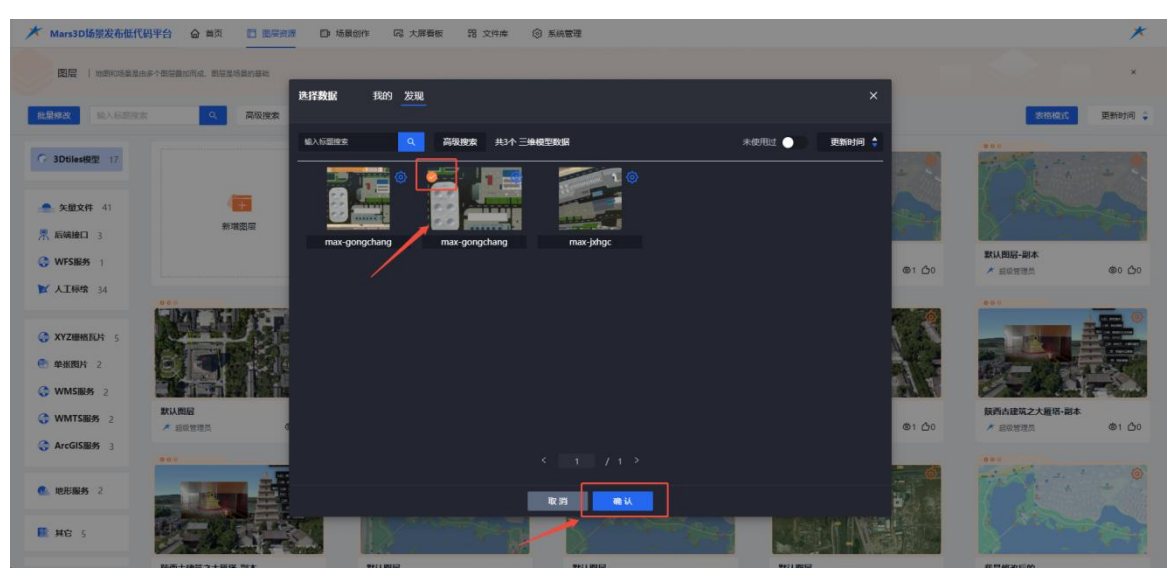

## 图:发布图层-选择数据

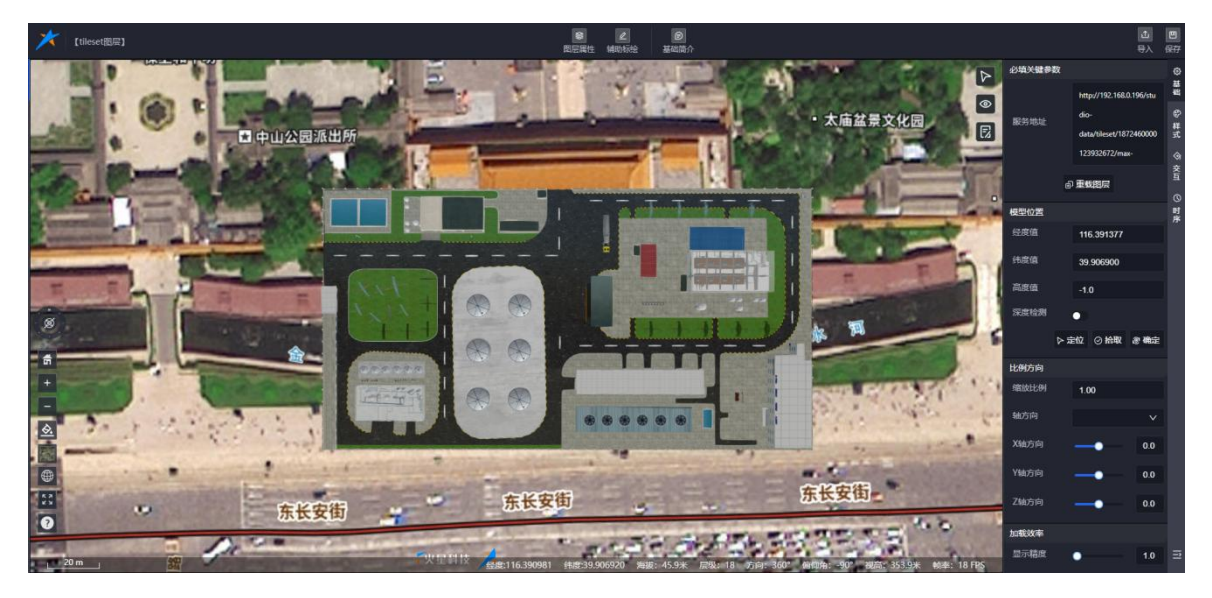

图:新增图层-编辑页面

## 6.3. 选择选择服务器目录(仅 root 用户支持该功能)

针对大模型文件,建议将其存储至本地服务器目录。平台可直接加载本地服务器中的大模型文件,具体操作步骤请参考文档《加载大模型》。

| ★ Mars3D场景发布低代码平台 (   |                   | 動作 同大屏香板 器 2         | 件库 ③ 系统管理           |                        |                                       |                         | *       |
|-----------------------|-------------------|----------------------|---------------------|------------------------|---------------------------------------|-------------------------|---------|
| 图层   地质和适应发生多个数量量和5   | na. Bezadanse     |                      | \$5.4M              |                        |                                       |                         | ×       |
| <b>找量模改</b> 输入标题图案    | Q. 高级搜索 共17个 三维机  | <sup>建 亚层</sup> 平台内数 | 据                   |                        |                                       | 定時相成                    | 更新时间 🗘  |
| C 3Dtilesi@17         |                   | Little               |                     |                        |                                       |                         | a .     |
| 会 矢型文件 41             | 103               | 在线服务                 |                     |                        | the second second                     | L. Marson               | and     |
| 🔭 后端接口 3              | 教理的展              | BALLEN PLAN          |                     | Berl Mill              |                                       | BELLEVILLE STATE        |         |
| WFSIES 1              |                   | * 经收益提供              |                     | ★ 司祭室                  | ····································· | ▲ 经股管理员                 | මං ტං   |
| ▶ 人工领给 34             |                   | SUC SUC              | BOANDER BOANDERS    | 000                    |                                       |                         |         |
| C XYZERRACH 5         |                   | 1 4 2 M              |                     |                        |                                       | - HARRISON BA           |         |
| ● 单张图片 2              |                   | - 16                 |                     |                        |                                       |                         |         |
|                       |                   |                      |                     |                        |                                       | -4.4.17                 | - Anna  |
| ☆ WMTS服务 2     ★ 1509 | i<br>mmm @1 凸0    | bim-qiaoliang        | max-jxhgc<br>ወ5 ርጎ0 | 大服塔<br>@1 (20 mm 7551) | aaaa @1 @0                            | 截西古建筑之大履塔・副本<br>▲ 印の新聞祭 | @1 (h)0 |
| ArcGIS服务 3            |                   |                      |                     |                        |                                       |                         |         |
| C. 10.85 2            |                   | The state            |                     |                        |                                       | 10                      |         |
| HE S                  | the start of Same | H.C.                 |                     |                        |                                       |                         |         |

图:新增图层-选择服务器目录

| ★ Mars3D场景发布低代码平台 | ★ Mars3D场部发布低代码半台 合 単気 目 影響資源 D 场景创作 G 大麻香板 器 文件株 ③ 系統管理 |        |            |             |      |         |           |  |
|-------------------|----------------------------------------------------------|--------|------------|-------------|------|---------|-----------|--|
|                   |                                                          |        |            | 0           |      |         |           |  |
| unt路径: /          |                                                          |        |            |             |      |         |           |  |
| arcgis            | audio                                                    | avatar | busineData | geojson     | gitf | graphic | group     |  |
| image             | img                                                      | kanban | layer      | other       | plot | scene   | terrain 1 |  |
| tileset           | Fing trap                                                | video  | wts        | wms         | wmts | ryz     |           |  |
|                   |                                                          |        | -at        | ATA         |      | 77-28   |           |  |
|                   |                                                          |        | 取詞         | <b>Τ</b> -β |      |         |           |  |
|                   |                                                          |        |            |             |      |         |           |  |
|                   |                                                          |        |            |             |      |         |           |  |

## 图:新增图层-选择服务器目录(1)

选择 tileset. json 文件进行上传操作。(文件通常位于 tileset 文件夹下)

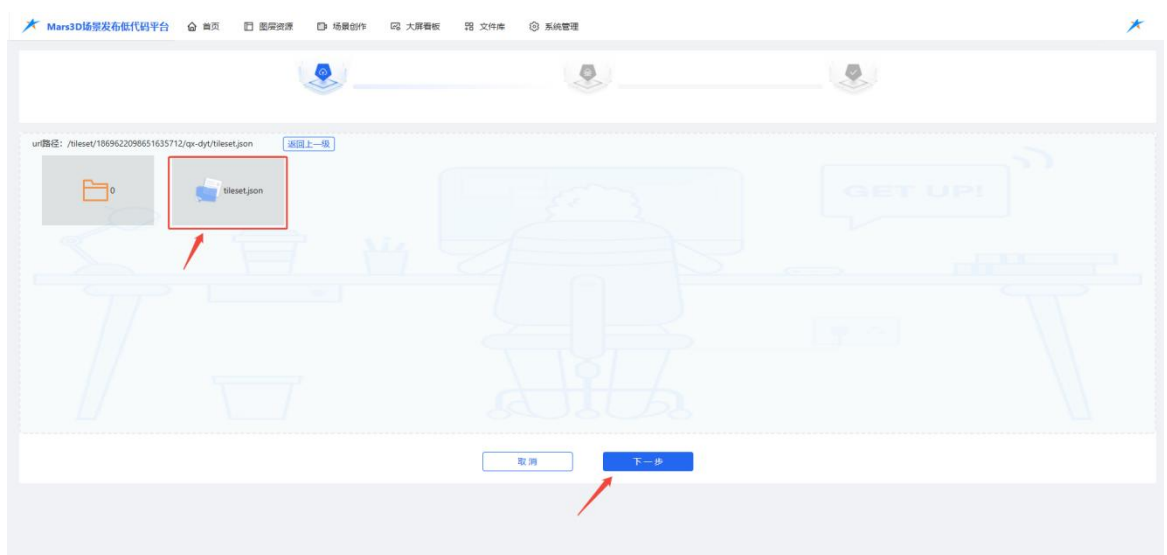

图:新增图层-选择图层数据(2)

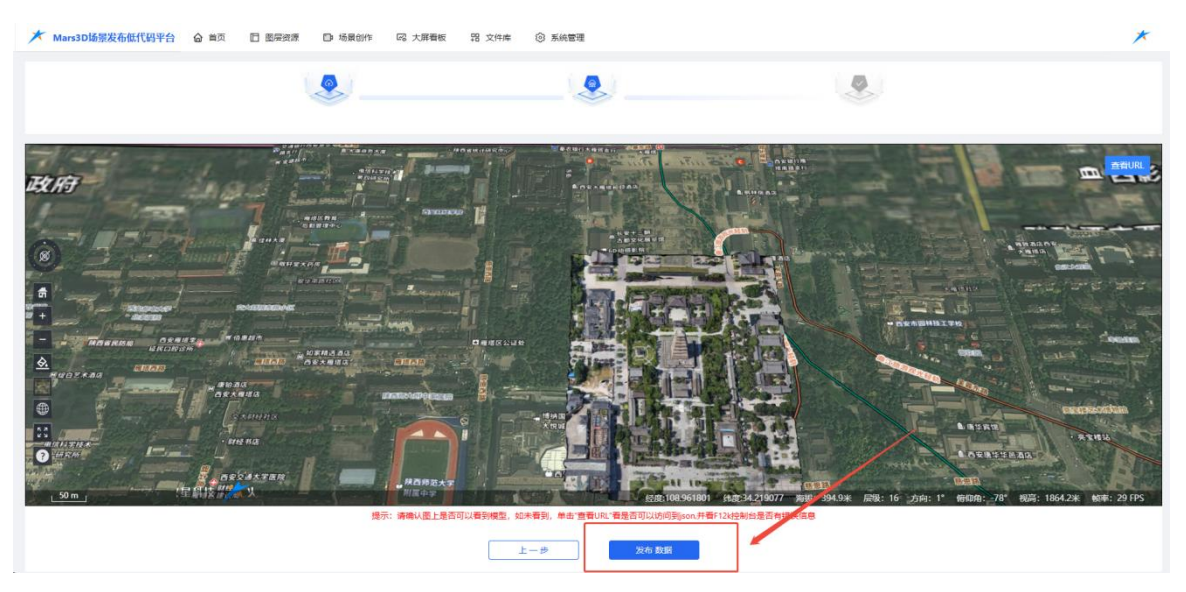

图:新增图层-发布图层数据(3)

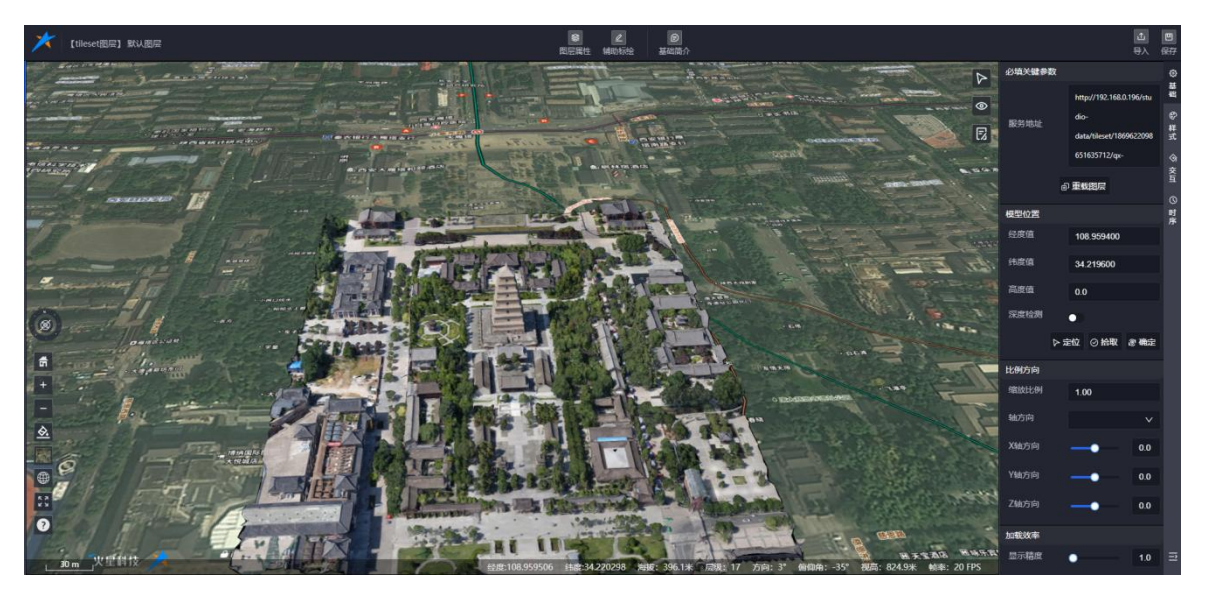

#### 图:新增图层-图层新增编辑页面

#### 6.4.已知服务地址

支持输入已知的服务地址进行图层数据上传。

服务器地址(URL)可以通过以下两种方式获取:

- **直接从官网示例中获取:**访问相关平台的官方网站或示例页面,查找提供的服务地址。
- 通过开发教程发布三维服务后获取:参考开发教程,部署自己的三维服务,并获取对应的服务器地址。

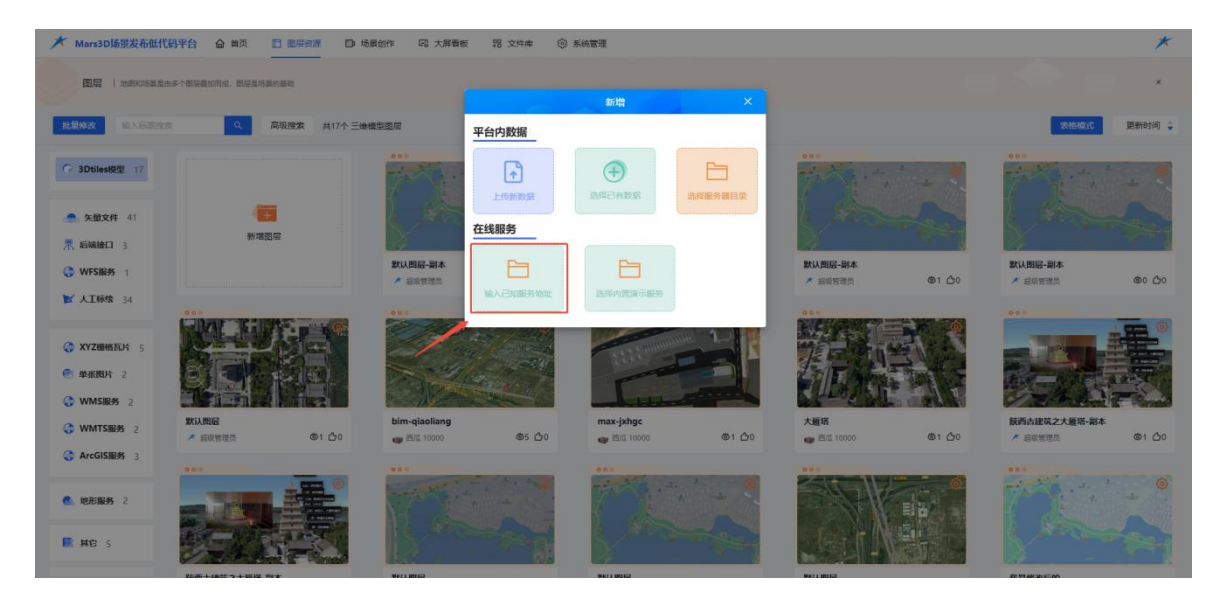

#### 图:新增图层-输入已知服务地址

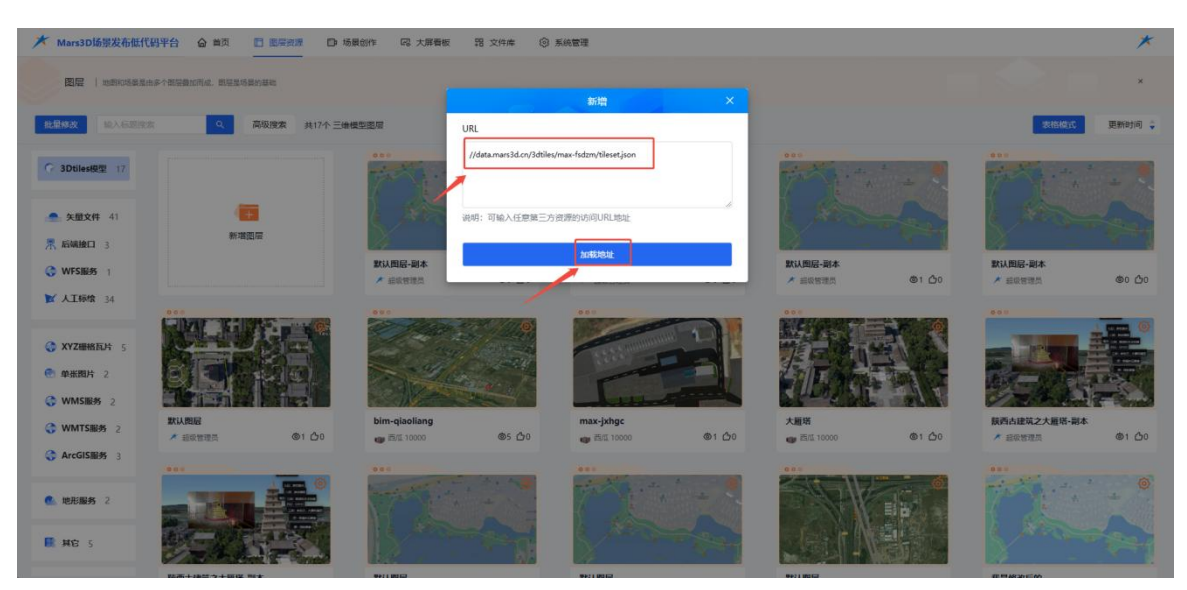

图:新增图层-在线服务 url

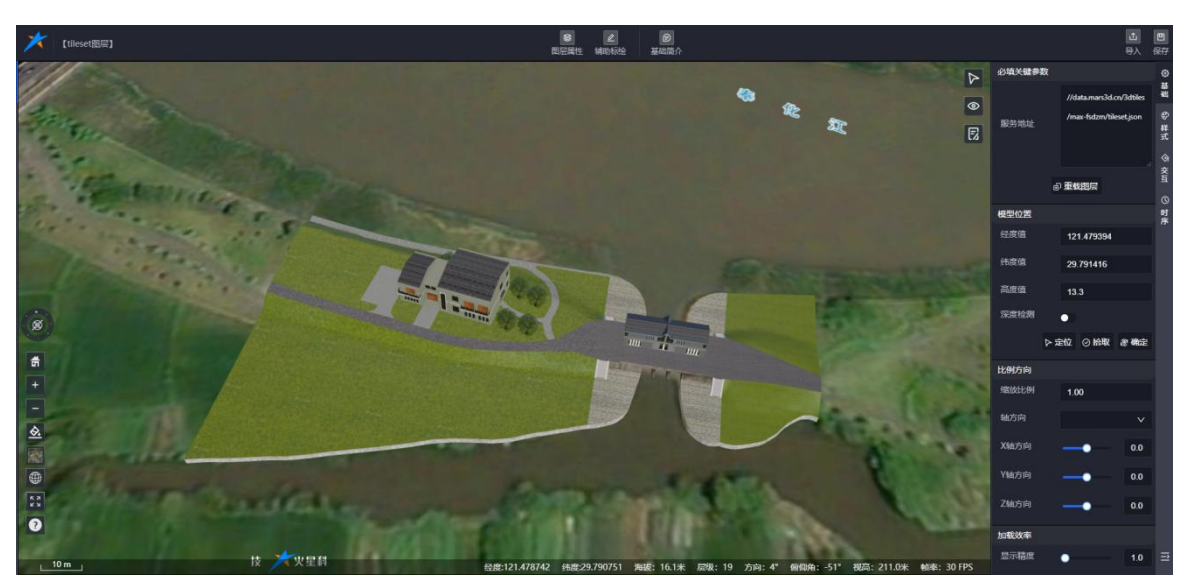

## 图:新增图层-编辑页面

## 6.5.选择内置演示服务

支持选择系统内置的图层资源数据进行新增图层操作。

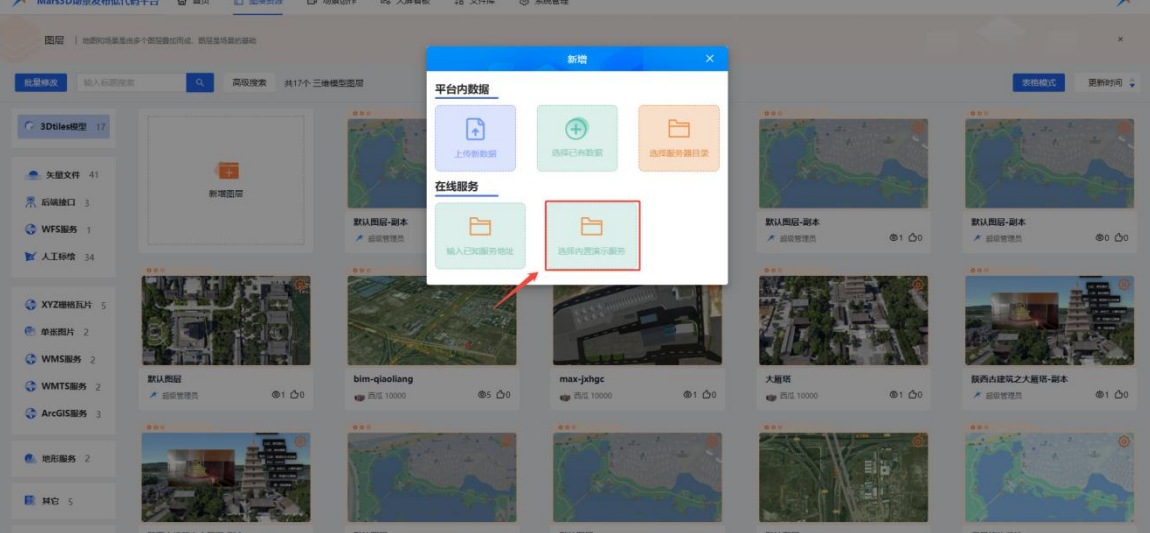

图:新增图层-选择内置演示服务(1)

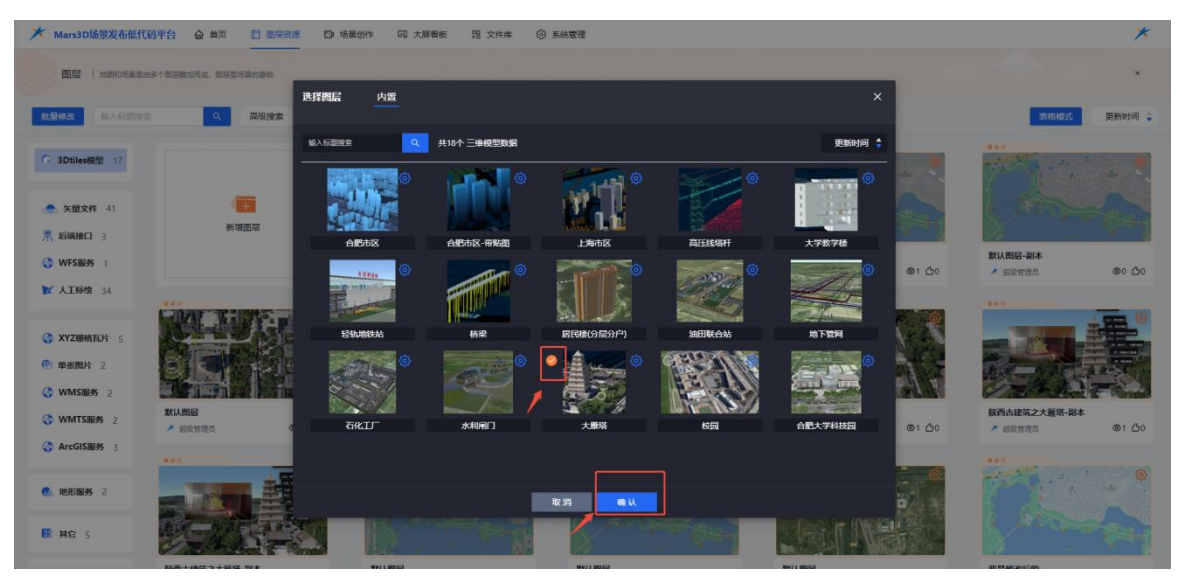

图:新增图层-内置演示数据(2)

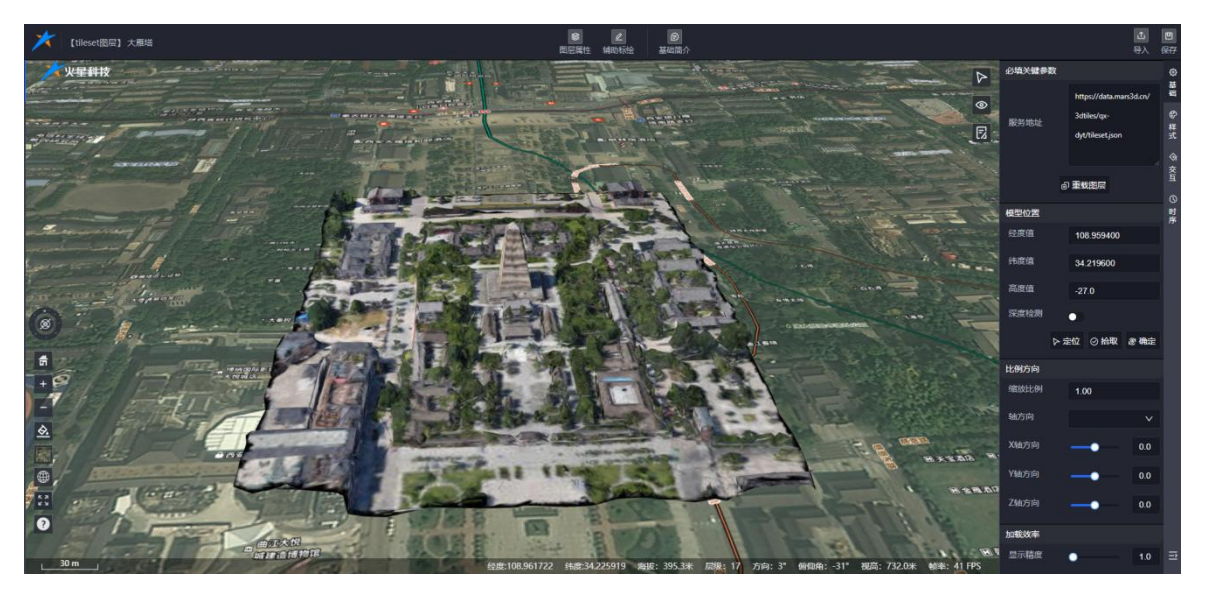

## 图:新增图层-编辑页面

## 7. 编辑图层

三维模型图层编辑页面包含以下功能模块:

- ◆ 图层属性
- ◆ 辅助标绘
- ◆ 基础简介
- ◆ 预览
- ♦ 分享

合肥火星科技有限公司

- ◆ 导入
- ◆ 导出
- ◆ 克隆
- ◆ 保存

此外,页面左下角还提供 控件配置 功能。

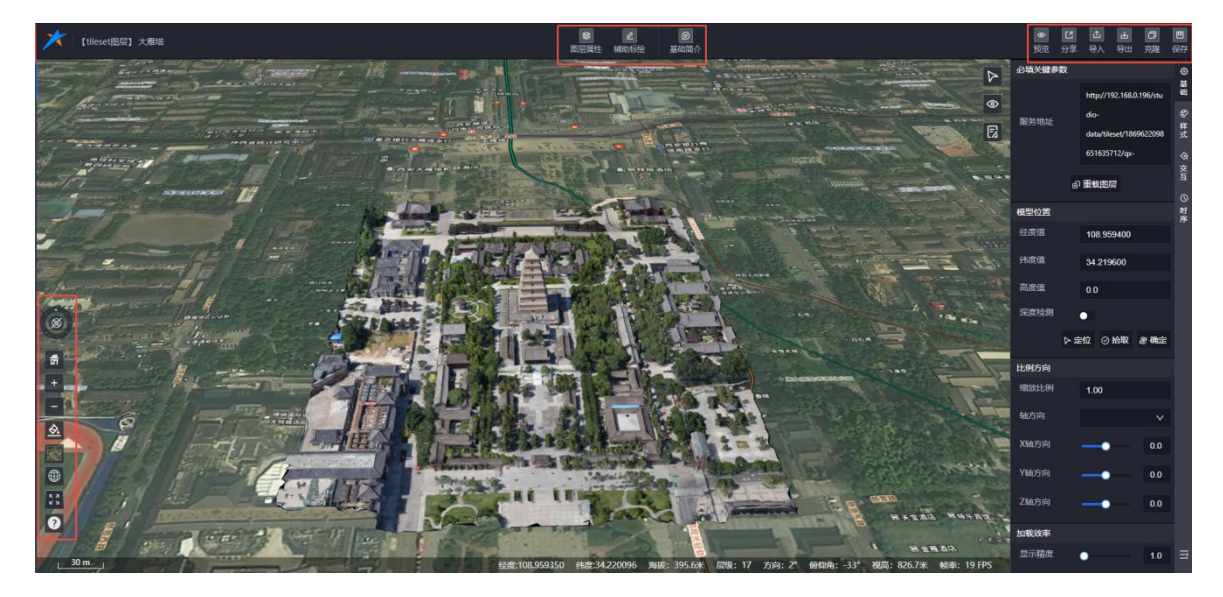

#### 图: 三维模型编辑

## 7.1.图层属性

图层属性是三维模型的核心配置模块,包含以下五个部分:基础属性、样式属性、交互

## 属性、时序属性 和 工具栏菜单。

以下是基础属性的详细说明:

#### 7.1.1. 基础属性

基础属性面板是图层配置的核心,包含以下功能模块:

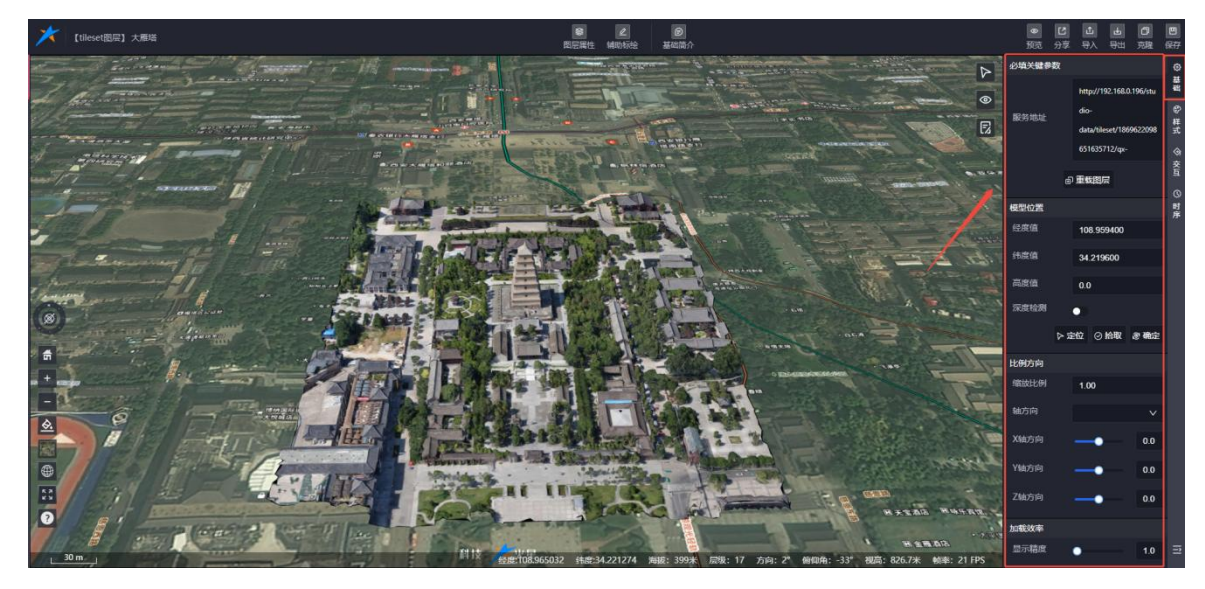

图:三维模型编辑-基础信息

## 1) 必填关键参数

服务地址:显示模型的服务地址,是图层加载的基础参数。

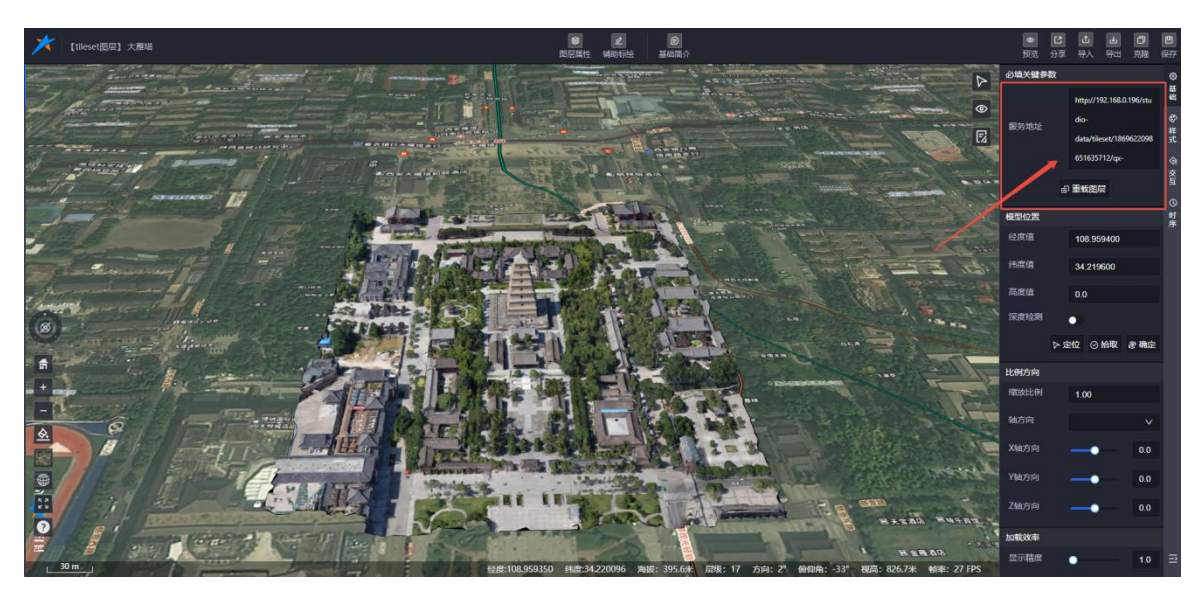

图:三维模型-服务地址

## 2) 模型位置

修改模型加载的位置信息,支持定位模型位置、拾取坐标以及修改坐标系。

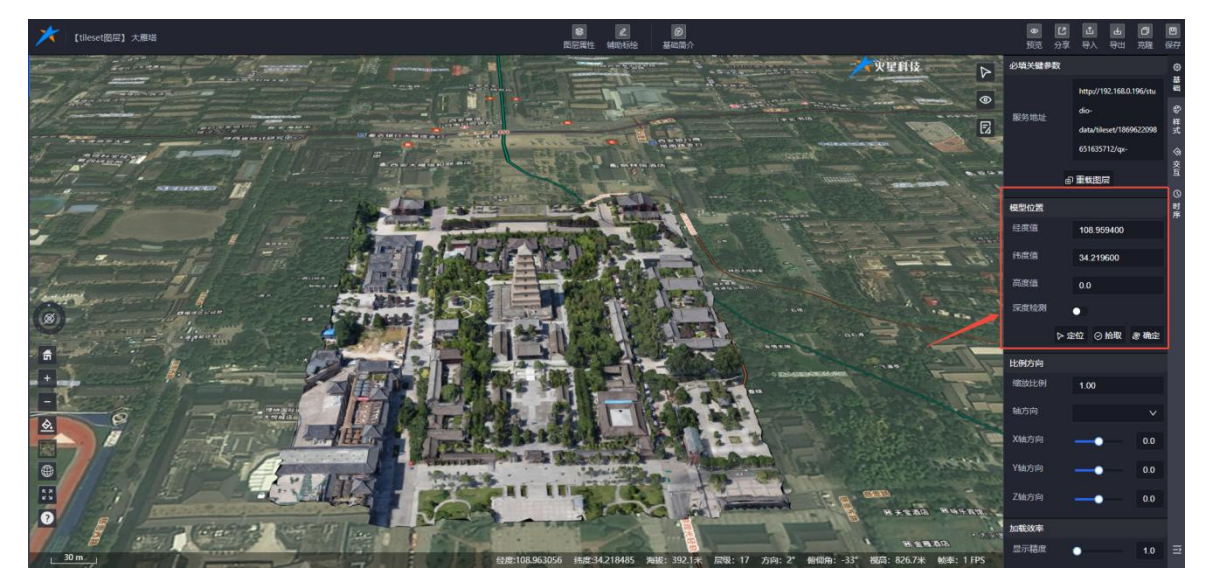

图:三维模型-模型位置

## 3) 比例方向

调整模型的缩放比例和轴方向,用于优化模型的视觉效果。

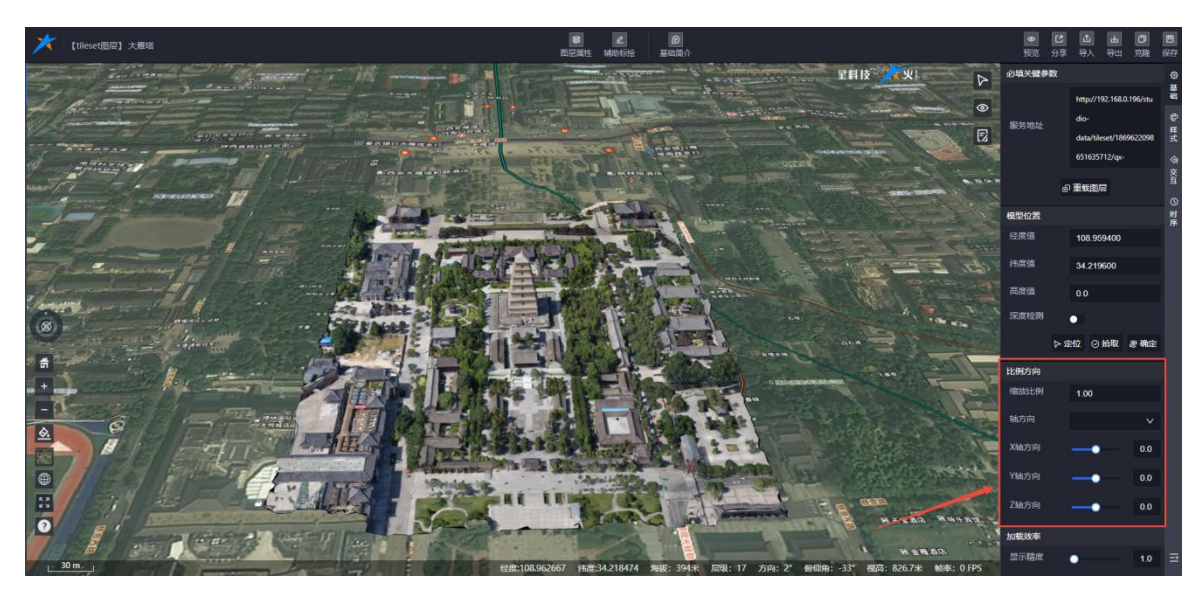

图:三维模型-比例方向

## 4) 加载效率

配置模型的显示精度和显存优化参数,提升加载效率。

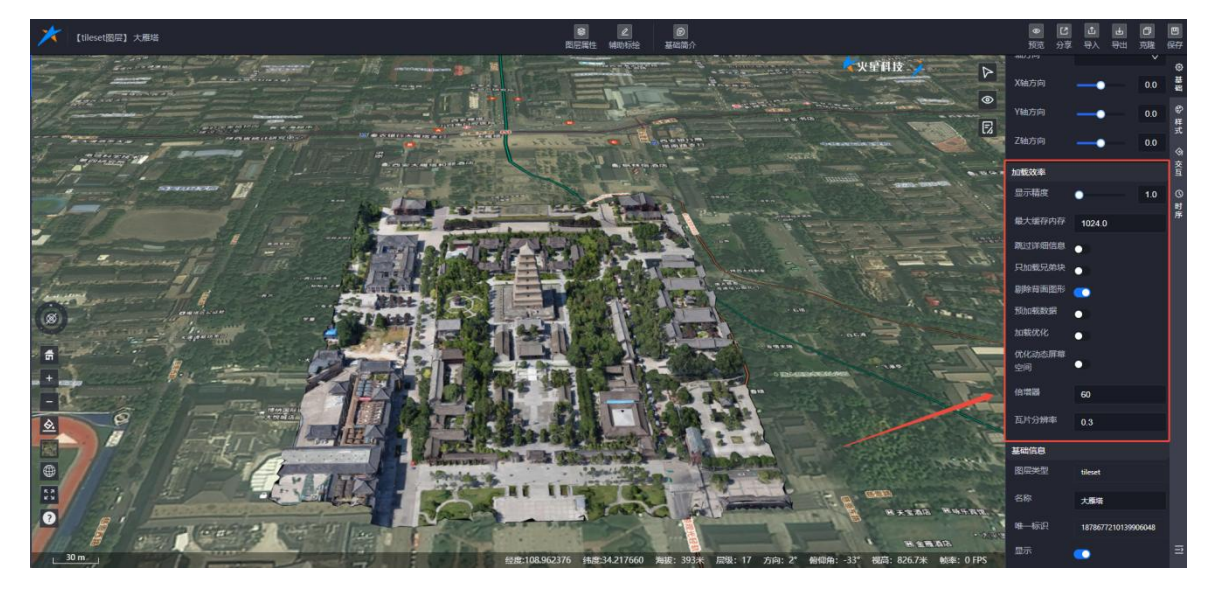

图:三维模型-加载效率

## 5) 基础信息

显示图层的基本信息,包括图层类型、名称、标识以及显示隐藏状态。

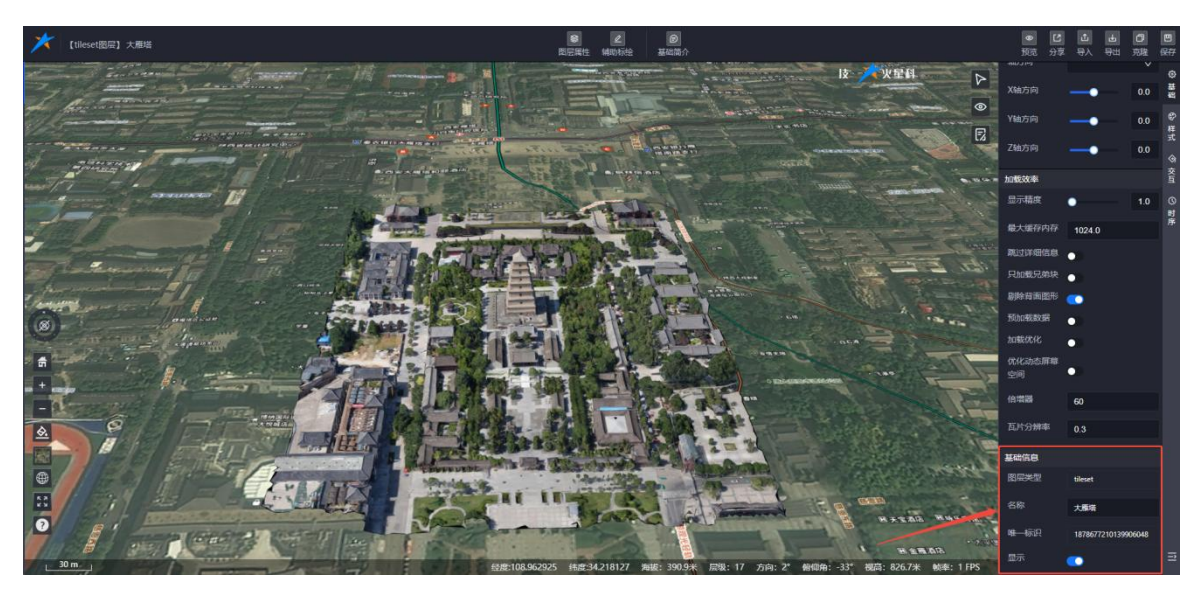

图:三维模型-基础信息

## 7.1.2. 样式信息

样式信息模块支持对图层的视觉效果和模型进行编辑,主要功能包括:

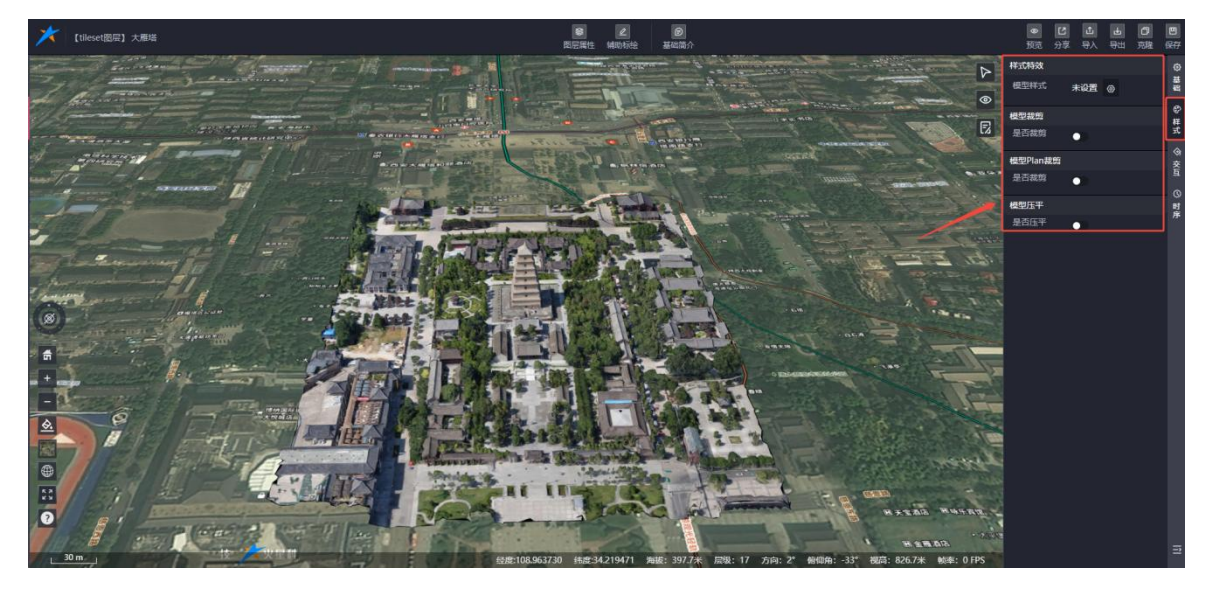

图:三维模型-样式信息

● 设置模型的样式特效、建筑物特效、阴影效果和贴图分类。

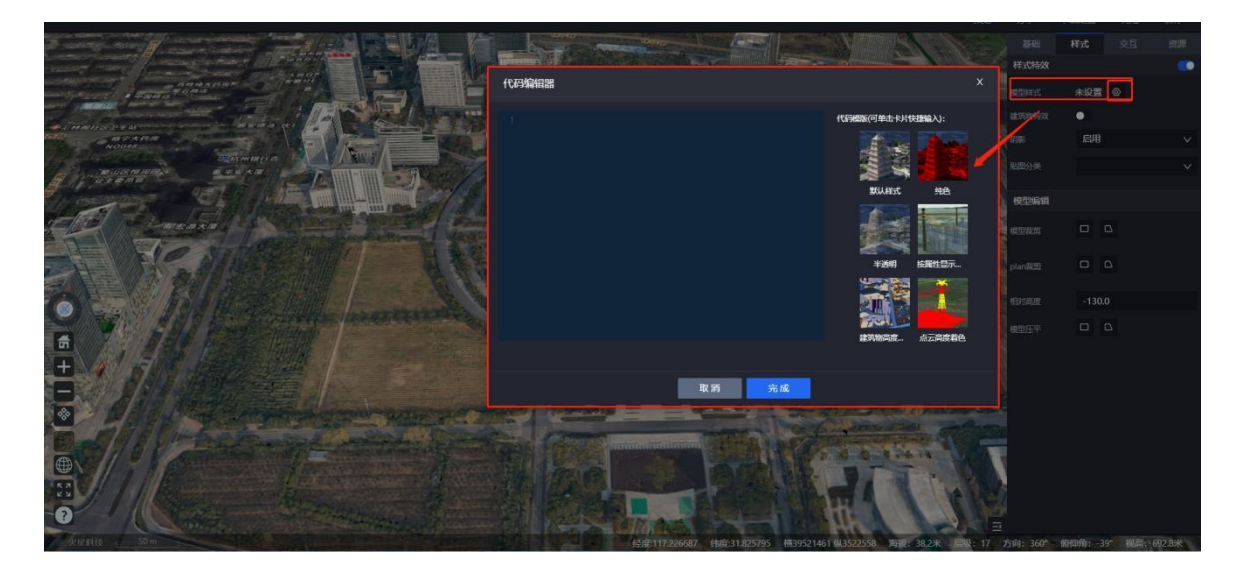

图:三维模型-样式面板

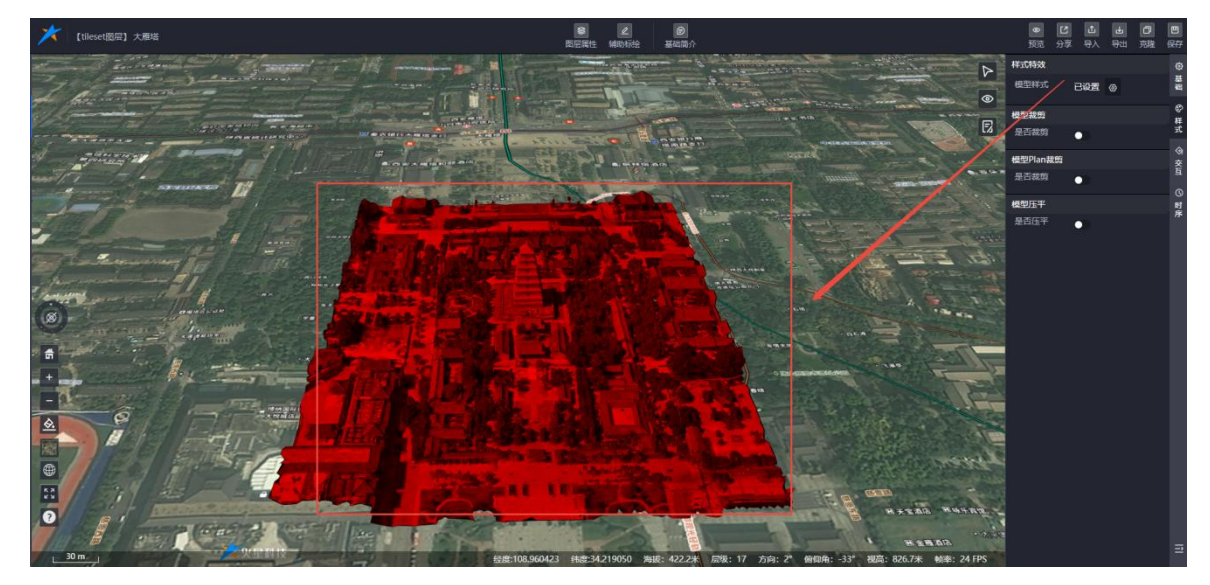

图:三维模型-改变样式

● 提供模型裁剪、平面裁剪(plan 裁剪)、相对高度设置和模型压平等功能配置。

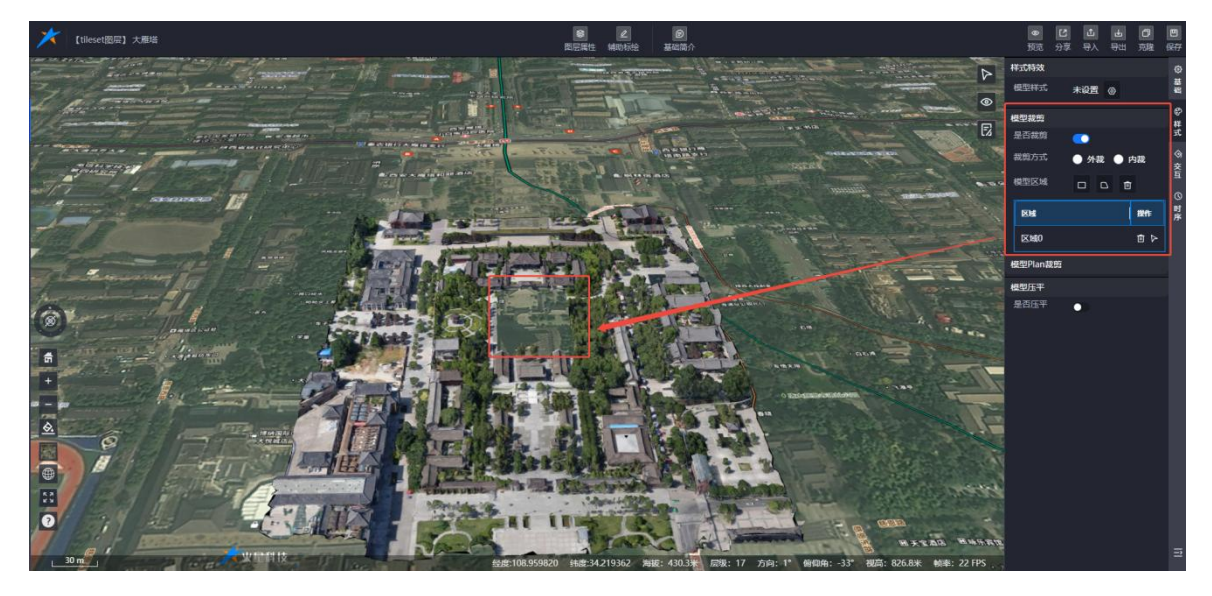

图:三维模型-模型裁剪

## 7.1.3. 交互信息

交互信息模块支持多种鼠标交互配置,主要包括以下功能:

## 1) 单击信息弹窗

- 功能配置: 支持开启/关闭弹窗功能。
- 弹窗设置:可配置弹窗标题类型、内容字段、是否贴地。
- 交互行为: 支持单击地图自动关闭弹窗、新弹窗自动关闭旧弹窗。

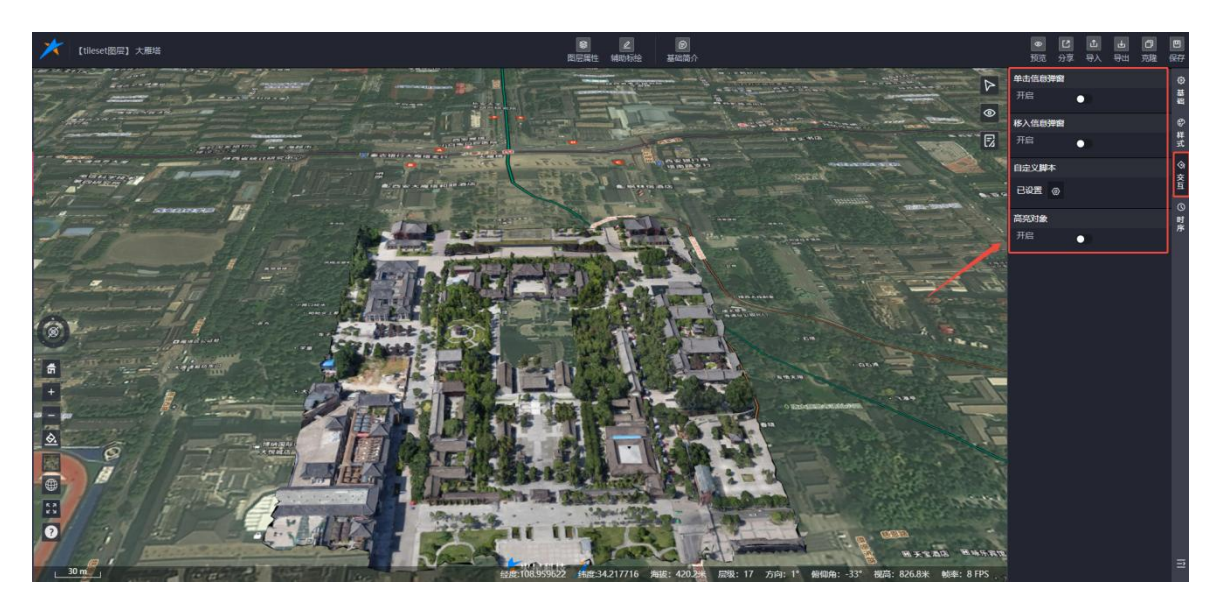

图:三维模型-交互配置

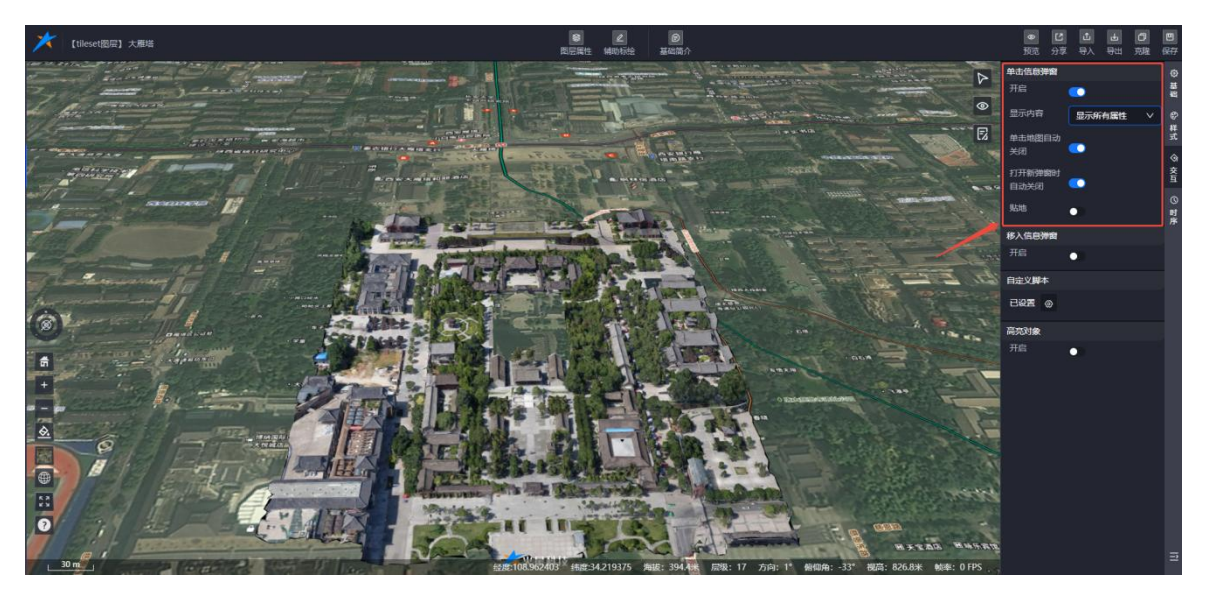

图:三维模型-交互配置(1)

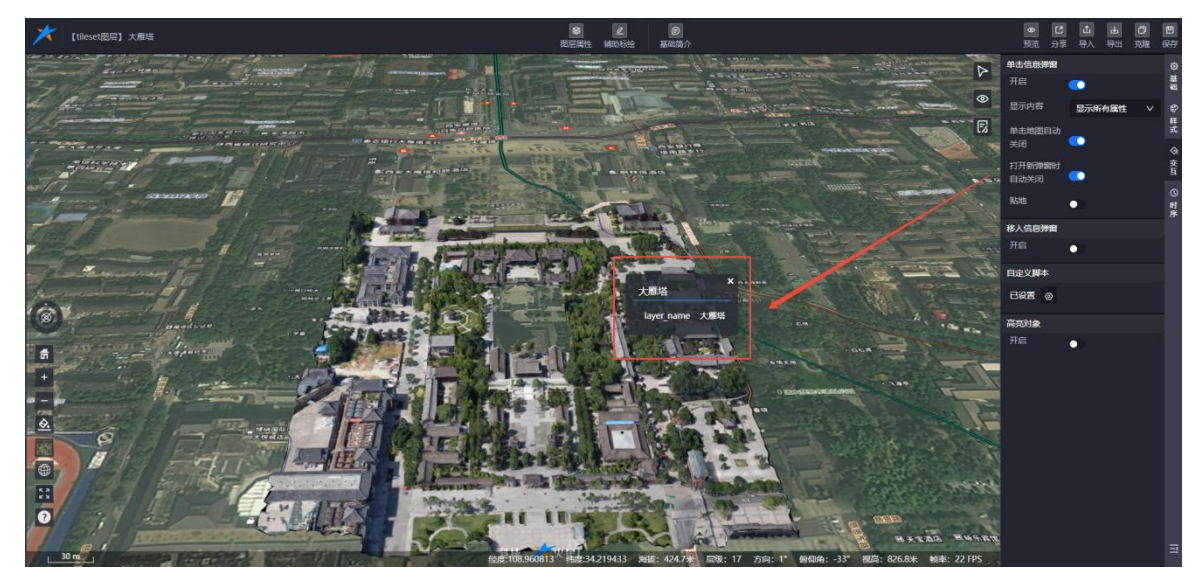

图:三维模型-交互配置(2)

## 2) 移入信息弹窗

- 功能配置: 支持开启/关闭弹窗功能。
- 弹窗设置: 可配置弹窗标题类型、内容字段、是否贴地。

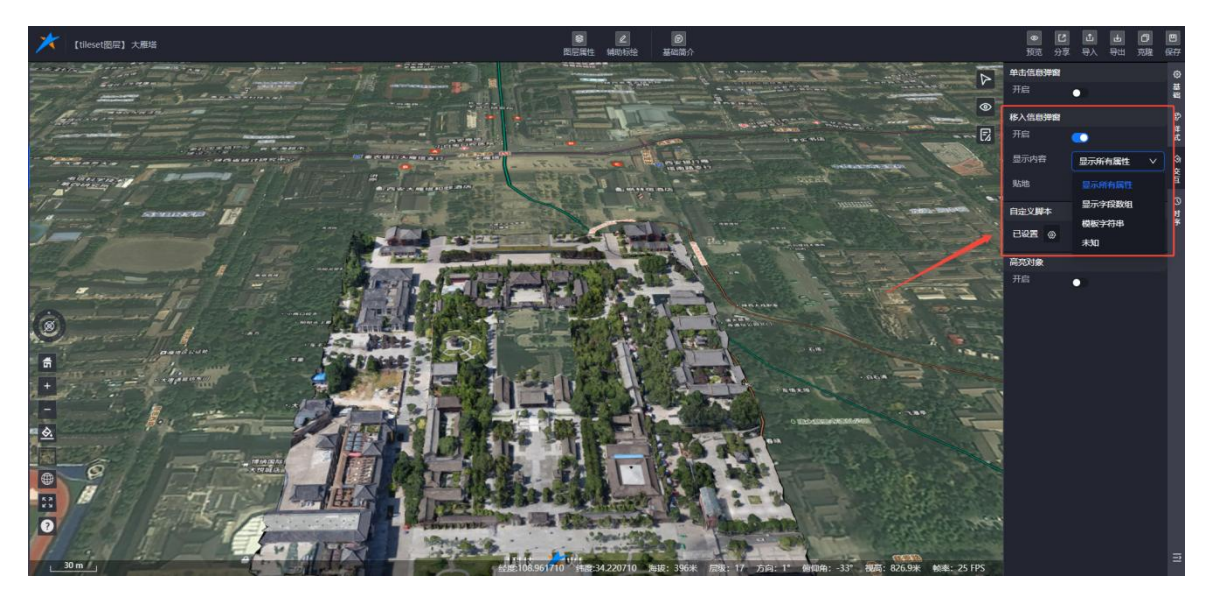

图:三维模型-交互配置(3)

## 3) 自定义脚本

● 支持自定义脚本配置,用于扩展交互功能。

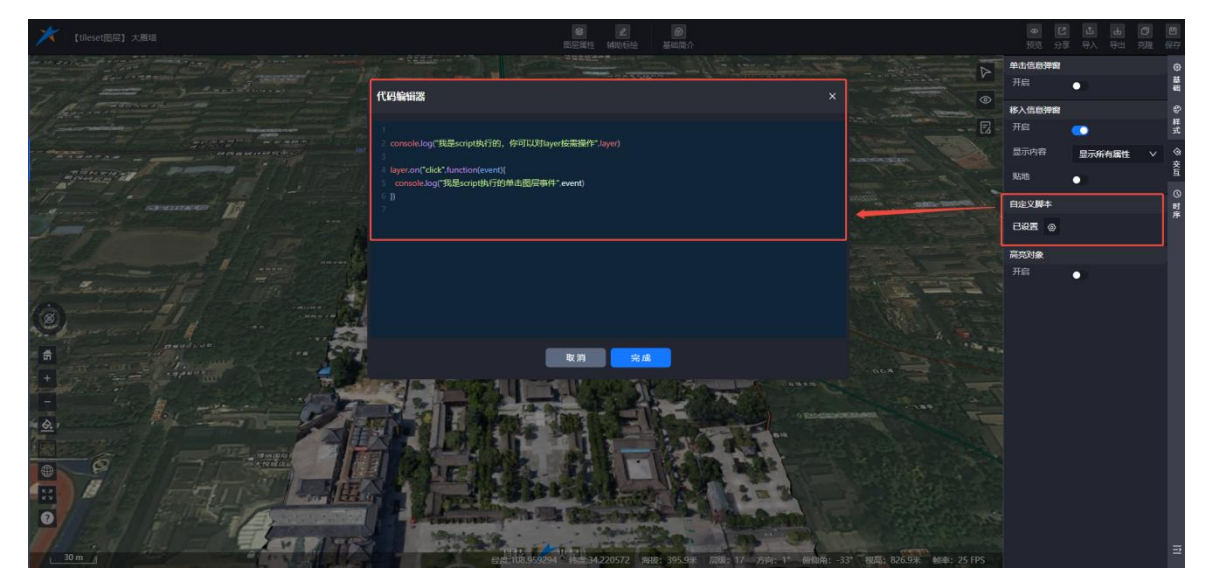

图:三维模型-交互配置(4)

## 4) 单击高亮

- 功能配置: 支持开启/关闭单击高亮功能。
- 高亮设置:可配置高亮颜色、是否整体高亮、是否开启边线高亮。
- 交互类型: 支持点击高亮和移入高亮。

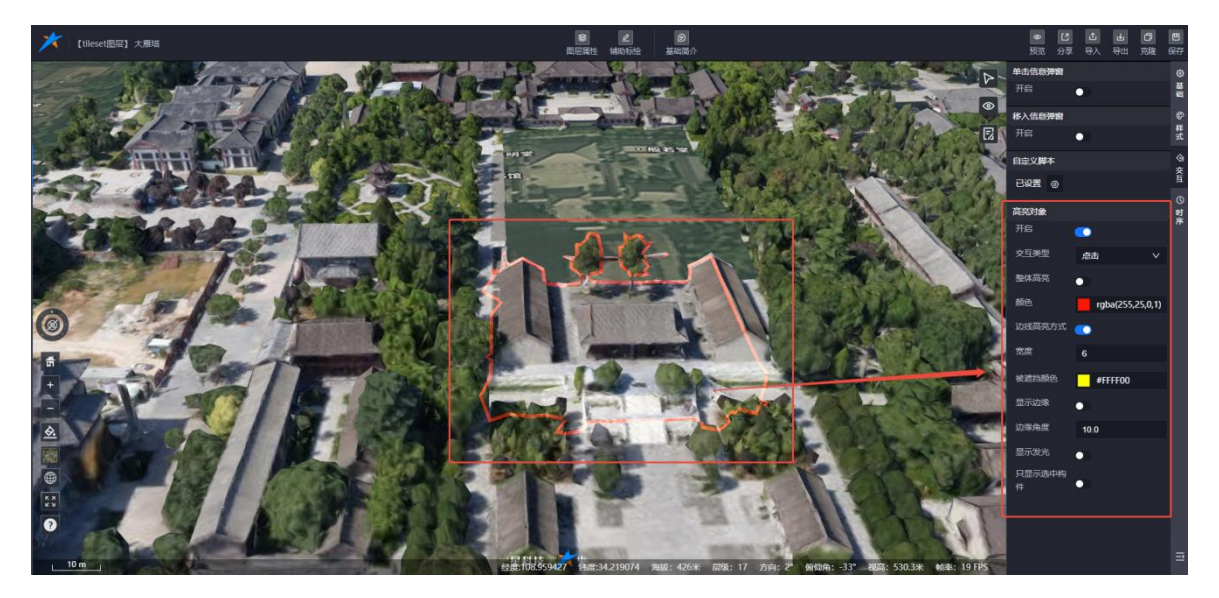

图:三维模型-高亮对象

## 7.1.4. 时序

支持时序配置功能,配置完成后可在图层预览页面播放并生效。

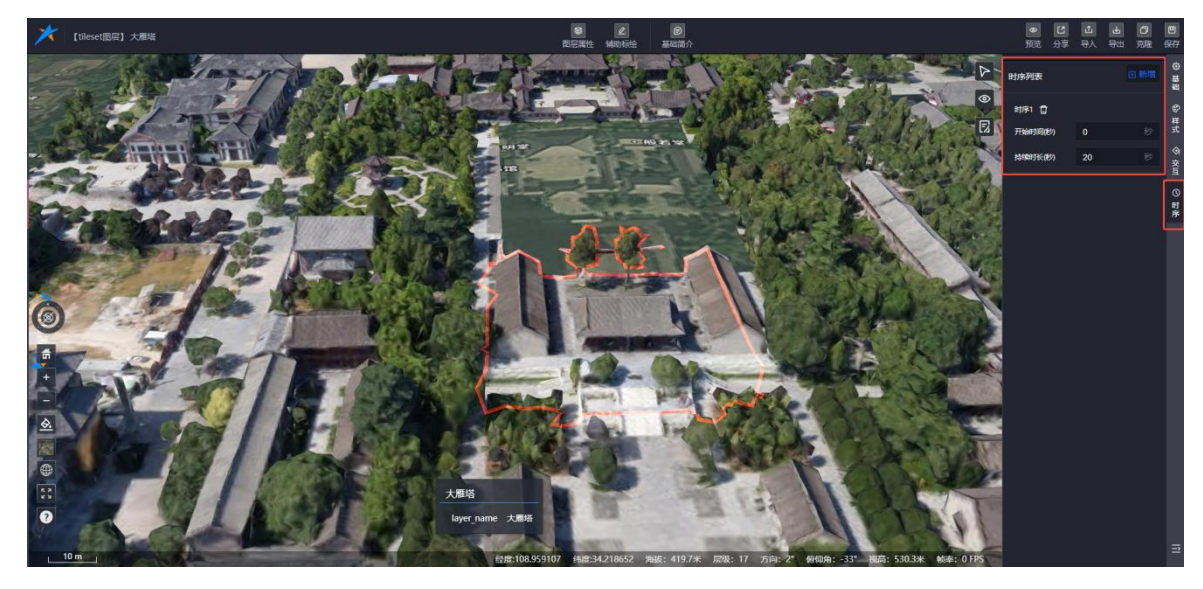

图:三维模型-时序

## 7.2.辅助标绘

单击【辅助标绘】菜单,弹出标绘面板,可在图层上进行标绘操作,包括点、线、面、体等。(关于辅助标绘的具体功能使用,您可以参考《Mars3D场景发布低代码平台用户手册-人工标绘》文档。)

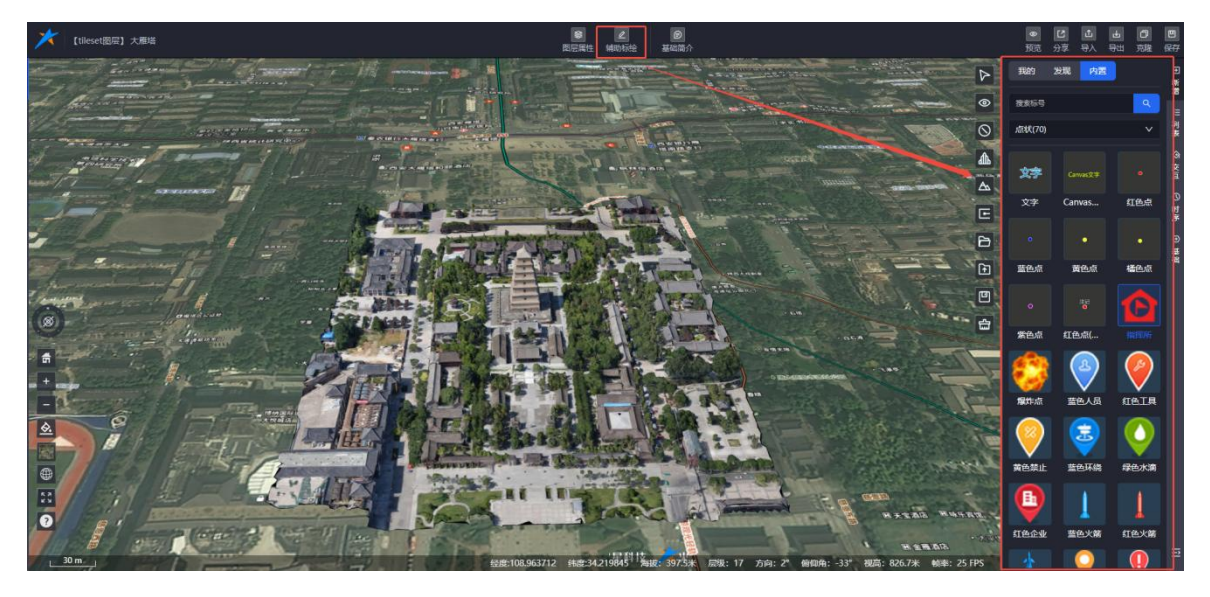

#### 图:三维模型-辅助标绘

注意:标绘数据仅在图层编辑和图层预览页面显示,导入场景后不显示。

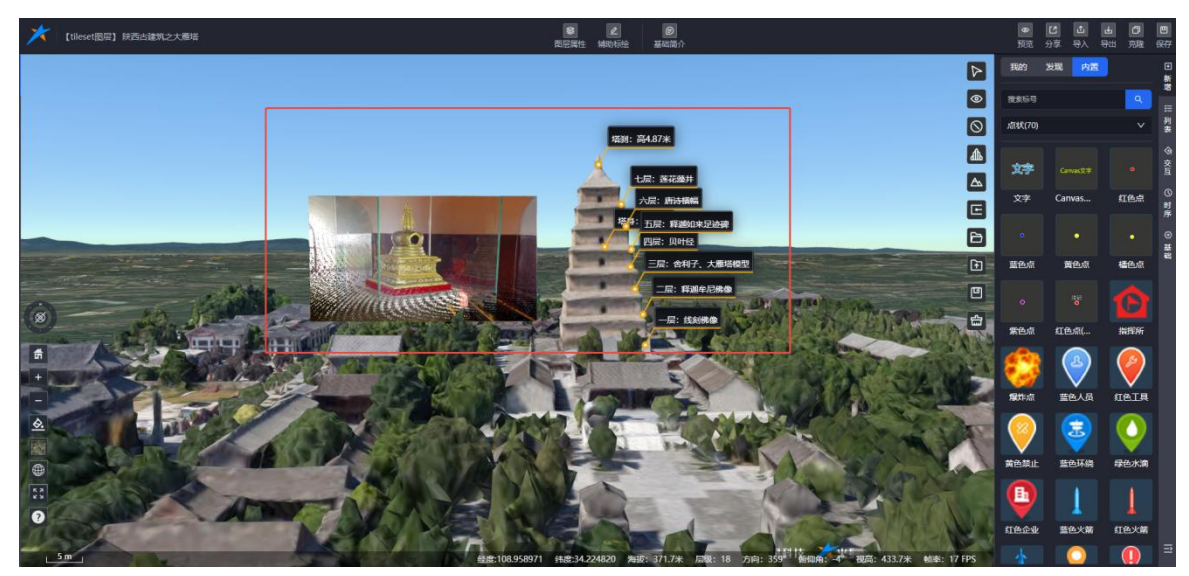

图: 三维模型-辅助标绘

## 7.3.基础简介

基础简介面板包含以下四个部分:基础信息、简介信息、访客互动和媒体信息。

| 1             | tilese     | t圆层】 陕西古建筑之大雁塔      | (1) 一般の目的では、「日本の目的」を見たる。                                                                                                    |           |                        | ● 12 土<br>預売 分享 号入 号山   | ⑦ ◎ 完整 保付   |
|---------------|------------|---------------------|----------------------------------------------------------------------------------------------------|-----------|------------------------|-------------------------|-------------|
|               | 基础信息       |                     |                                                                                                    |           |                        |                         | ×           |
|               | 基本:        | 信息                  | ▶ 简介信息                                                                                                    | ▶ 访客5     | 动情况                    |                         |             |
| =             | 标题。        | 陕西古建筑之大雁塔           | 【陕西文物览】古建筑——大雁塔                                                                                                    | 浏览数: 26   | 点普数:2                  |                         | 列表          |
| XEE           | 行政区划<br>杨盛 | 地理 ×                | 大服塔属于唐代方形七层楼阁式空心砖塔、是全国重点文物保护单位。大服塔又名慈恩寺塔、是高僧玄奘的                                                                                                    | 评论人       | 评论时间                   | 评论内容                    | ☆<br>探<br>作 |
| 4             | ΩĦ         |                     | 觐空塔,小丁唐飞安城省昌功("今秋四面四安印册增达那合附高14-1) 天态思守持,为唐卞安城宋留至今的里<br>要标志之一。大慈思寺始建于唐贞观二十二年(648年),是高宗李治为太子时,为追念生母文德皇后长孙氏的<br>美容之思 在整代天涯寺田址上建造印度去程。                                                                                                    | 数据采<br>集员 | 2024-12-20<br>17:45:53 | 很有立体感                   | 0 B         |
|               | 封面         |                     | 第24、11.0%、544、544、544、544、544、544、544、544、544、54                                                                                                    | 数据采<br>集员 | 2024-12-20<br>17:46:20 | 想去西安看大雁塔啦               | 0           |
| 10            |            |                     | 从天竺带回长安的经卷佛像奏请建塔,经高宗教许,乃于大慈恩寺西院营建雁塔(俗称大雁塔)。玄奘则"亲负<br>篑备,担运砖石,首尾二周(年),功业始举"。唐代以后,寺院屡遭兵燹。                                                                                                    | 数据采集员     | 2024-12-20<br>17:47:04 | 附带的音频视频很不错,适合<br>景点给游客看 | 0           |
|               | 发布人        | 🗡 数据采集员             | 今寺内大雄宝殿、法堂暨徽经楼、东西厢房、钟鼓楼、山门等,均为明清时期重建。大雄宝殿面阔五间,硬<br>山顶,五架梁;殿内供泥塑三世佛,东西两壁前塑十八罗汉及文殊、普贤像;梁架有清光绪年题记1则。法堂暨                                                                                                    | 游客用<br>户  | 2024-12-30<br>15:10:50 | 很有立体感                   |             |
|               | 发布时间       | 2024-12-19 13:53:39 | 藏经楼,为硬山顶二层楼阁建筑,旅层为法堂,上层为藏经楼;最内供明代弥彩铜像1章。寺内另有含利塔林,<br>存清代至近代金利塔9座,除1座为八角形缝式石塔外,其余均为六角形砖塔,高4.5~7.6米。                                                                                                    | 游客用<br>户  | 2025-01-10<br>17:08:38 |                         | o           |
| A 50 20 10 10 |            |                     | 大服塔始建于永徽二年,时为方形五层;武坝长长安年间(701年—704年)改建为七层(一说十层);五代时修葺。明万历年间(1573年—1620年)对洗城的诺身包砌一层疏面,形成今日外观,1991年5月—8月维修塔 编及塔顶的 发现现代也确的外层常雕塑内局面的优化器之。现此、形成了农府和外房黑陶武保护空间。现塔实测通高64.517米,底层每边长25.5米。塔基方形,每边长45.5、48.5米、塔身作仿木结构,以获稳出倚住,二面、紫暗流公许五玄九间一甘由——二甲为九间二二则已十间 五曰以上五间 倚柱多元的4—60 (6) 至 0 ● ○ | 访客情       | <<br>82                | 1 / 1 ><br>关联题片 关联视频    |             |
| 4             |            |                     | R 23                                                                                                    |           |                        |                         |             |

图层:基础简介

## 7.3.1. 基础信息

展示图层的基本信息,支持以下操作:

- 标题:显示并支持修改图层标题(必填项)。
- 行政区划:设置图层所在区域信息。
- 标签: 添加系统内置标签或自定义标签。

- 公开状态:设置图层资源的公开或私密状态。
- 封面: 截取并设置图层封面。
- 发布时间/更新时间:显示图层的发布时间和更新时间。

## 1) 简介信息

支持添加图层的详细描述,用于补充说明图层内容。

#### 2) 访客互动

支持在图层预览页面进行点赞和评论,管理员可在该页面查看和管理互动信息。

#### 3) 媒体信息

支持为图层添加视频、音频和图片附件,丰富图层内容。媒体资源可在图层预览页面查看。

| 基础                                         | 結息                      |                                                                                                    |                                                                                                    |                                 |
|--------------------------------------------|-------------------------|----------------------------------------------------------------------------------------------------|----------------------------------------------------------------------------------------------------|---------------------------------|
|                                            | 基本信息                    | ▶ 摘介信息                                                                                                    | 关联图片                                                                                                    | © 1640                          |
| 621                                        | 陕西古建筑之大雁塔               | 【陕西文物览】古建筑——大雁塔                                                                                                    |                                                                                                    | <b>M</b> 0                      |
| 688                                        |                         |                                                                                                    |                                                                                                    |                                 |
| 65                                         | 地理 ×                    | 大雁塔属于唐代方形七层楼阁式空心砖塔,是全国重点文物保护单位。大雁塔又名慈恩寺塔,是高僧玄奘的                                                                                                    |                                                                                                    |                                 |
| 公开                                         | 0                       | 艱空浴,位于唐大女城音昌功(今陕四省四女中雕塔区雕塔阁路石山)大葱您守凶,夕唐大女城保留至今的里<br>更長ま之一 士兹因去始建于唐市和二十二年(648年)。 是真宗李治为太子时 为追令牛母文德皇后长孙氏的                                                                                                    | 大慶塔一层                                                                                                    | 大蕭塔二层: 释迦牟                      |
| N.M.                                       |                         | 委965之一。人品运守规定 1首以观一1 二十(1949十), 定雨示 学 四 20 太子 19 , 7 四 点 王 19 大海 20 大海 20 大h 20 大h 20 大h 20 大h 20 大h 20 大h 20 大h 20 大h 20 大h 20 大h 20 大h 20 大h 20 大h 20 大h 20 大h 20 大h 20 大h 20 大h 20 大h 20 大h 20 大h 20 大h 20 大h | 大服塔三层:会利子                                                                                                    | <ul> <li>大規準経辺深: 同时録</li> </ul> |
|                                            |                         | 篑畚,担运砖石,首尾二周(年),功业始毕"。唐代以后,寺院屡遭兵燹。                                                                                                    | CONTRACTOR OF CONTRACTOR OF CONT |                                 |
| 发布人                                        | ★ 数据平集员                 | 今寺内大雄宝殿、法堂暨藏经楼、东西厢房、钟鼓楼、山门等,均为明清时期围建。大雄宝殿而阔五间,硬<br>山顶,五架梁;殿内供泥塑三世佛,东西两壁崩塑十八罗汉及文殊、普贤像;梁架有清光绪年题记1则。法堂暨                                                                                                    |                                                                                                    |                                 |
| 发布时                                        | (i) 2024-12-19 13:53:39 | 藏经楼,为硬山顶二层楼阁建筑,底层为法堂,上层为藏经楼;最内供明代弥陀铜像1尊。寺内另有舍利塔林,                                                                                                    |                                                                                                    |                                 |
| (小) (1) (1) (1) (1) (1) (1) (1) (1) (1) (1 | m) 2024-12-20 1544-15   | 存活化全近代金利器9%,除止修为)(預形總元石塔外,其余均为介預形磁塔、海45-7.6米。<br>大量塔始建于水截三年,时为方形石层;武则天长安年间(701年—704年)改建为七层(一说十层);五代<br>时修葺,明万万年司(1573年—1520年)对规模的接身包制一层度面。形成今日外观。1991年5月—8月维修皆<br>输及塔顶时,发现明代包砌的外层塔壁印画内层的唐代塔壁2~3圈米,形成了良好的内外层隔离式保护空间,<br>现塔交测通高64517米,底层每边长25.5米,塔基方形,每边长45.5、48.5米,塔身作仿木结构,以砖陶出倚<br>上 每個級 密燈面合件石容九间,且由————————————————————————————————————                                                                                                    | 大勝松五局: 群湖如<br>()<br>大勝松五局: 東湖如<br>()<br>大勝松七居: 唐花樂井<br>()<br>()<br>()<br>()<br>()<br>()<br>()<br>()<br>()<br>()                                                                                                    | 大雅地大学: hhtml                    |
|                                            |                         | 取消 機定                                                                                                    |                                                                                                    |                                 |

图-三维模型-媒体资源

(全文完)

#### 合肥火星科技有限公司

技术支持: 【 <u>http://studio.mars3d.cn/docs/guide/</u> 】

官方网站: 【 <u>http://studio.mars3d.cn/index.html#/home</u> 】